#### EVALUACIÓN - PRUEBA DE HABILIDADES PRÁCTICAS CCNA DIPLOMADO DE PROFUNDIZACIÓN CISCO (DISEÑO E IMPLEMENTACIÓN DE SOLUCIONES INTEGRADAS WAN/LAN)

MÓNICA VICTORIA MUÑOZ VALENCIA

UNIVERSIDAD NACIONAL ABIERTA Y A DISTANCIA UNAD PROGRAMA INGENIERÍA DE TELECOMUNICACIONES ESCUELA DE CIENCIAS BÁSICAS, INGENIERÍA Y TELECOMUNICACIONES IBAGUÉ 2019

#### EVALUACIÓN - PRUEBA DE HABILIDADES PRÁCTICAS CCNA DIPLOMADO DE PROFUNDIZACIÓN CISCO (DISEÑO E IMPLEMENTACIÓN DE SOLUCIONES INTEGRADAS WAN/LAN)

# MÓNICA VICTORIA MUÑOZ VALENCIA

Trabajo de Diplomado para optar por el título de Ingeniera de Telecomunicaciones

Ingeniero Giovanni Alberto Bracho

UNIVERSIDAD NACIONAL ABIERTA Y A DISTANCIA UNAD PROGRAMA INGENIERÍA DE TELECOMUNICACIONES ESCUELA DE CIENCIAS BÁSICAS, INGENIERÍA Y TELECOMUNICACIONES IBAGUÉ 2019

# NOTA DE ACEPTACION

Presidente del jurado

Jurado

Jurado

Ibagué, 6 de febrero de 2019

#### DEDICATORIA

A Dios, por la vida, la salud, y una gran familia.

A mis padres Soledad e Ignacio, quienes siempre han creído en mí y me han apoyado en cada nuevo reto.

A mis hermanos Catalina y Julián, para quienes quiero ser el mejor ejemplo y nunca han dudado de mí.

#### AGRADECIMIENTOS

Infinitas gracias al grupo de tutores de la Universidad Nacional Abierta y a Distancia UNAD, en especial a los Ingenieros Raúl Camacho Briñez, líder del programa de Telecomunicaciones, Jhon Freddy Montes, Elber Fernando Camelo y Noel Camacho por su acompañamiento en este camino.

Al semillero de investigación SIART de la escuela ECBTI, donde tuve la oportunidad de compartir con un excelente equipo de trabajo, personas profesionales y comprometidas con la investigación, además de viajar a representar a la Universidad en diferentes eventos a nivel nacional.

A Carlos Andrés Acosta, por su apoyo constante, paciencia y compañía durante la culminación de esta etapa de mi vida.

A mis familiares y amigos más cercanos por alentarme siempre a salir adelante y ser mejor persona cada día.

# CONTENIDO

| RODUC                                     | CIÓN1                                                                                                    | 4                                                                                                    |
|-------------------------------------------|----------------------------------------------------------------------------------------------------|----------------------------------------------------------------------------------------------------|
| ESCEN                                     | IARIO 11                                                                                                    | 5                                                                                                    |
| 1 Des                                     | scripción de la situación1                                                                                                    | 5                                                                                                    |
| 1.1.1<br>la tabla                         | SW1 VLAN y las asignaciones de puertos de VLAN deben cumplir co<br>11                                                                                                    | n<br>7                                                                                                    |
| 1.1.2                                     | Los puertos de red que no se utilizan se deben deshabilitar1                                                                                                    | 7                                                                                                    |
| 1.1.3<br>1.                               | La información de dirección IP R1, R2 y R3 debe cumplir con la tabla 18                                                                                                    |                                                                                                    |
| 1.1.4<br>deben c                          | Laptop20, Laptop21, PC20, PC21, Laptop30, Laptop31, PC30 y PC3<br>obtener información IPv4 del servidor DHCP2                                                                                                    | 1<br>20                                                                                                    |
| 1.1.5<br>pública.<br>Internet<br>Ilama IN | R1 debe realizar una NAT con sobrecarga sobre una dirección IPv4<br>Asegúrese de que todos los terminales pueden comunicarse con<br>pública (haga ping a la dirección ISP) y la lista de acceso estándar se<br>NSIDE-DEVS2                                                                                             | ;<br>21                                                                                                    |
| 1.1.6<br>configui                         | R1 debe tener una ruta estática predeterminada al ISP que se<br>ró y que incluye esa ruta en el dominio RIPv22                                                                                                    | 26                                                                                                    |
| 1.1.7<br>FastEth                          | R2 es un servidor de DHCP para los dispositivos conectados al puert<br>ernet0/02                                                                                                    | 0<br>26                                                                                                    |
| 1.1.8<br>las VLA                          | R2 debe, además de enrutamiento a otras partes de la red, ruta entre<br>N 100 y 2002                                                                                                    | ;<br>26                                                                                                    |
| 1.1.9<br>los disp                         | El Servidor0 es sólo un servidor IPv6 y solo debe ser accesibles para ositivos en R3 (ping)2                                                                                                    | 28                                                                                                    |
| 1.1.10<br>Laptop3<br>stack). I            | La NIC instalado en direcciones IPv4 e IPv6 de Laptop30, de<br>31, de PC30 y obligación de configurados PC31 simultáneas (dual-<br>Las direcciones se deben configurar mediante DHCP y DHCPv62                                                                                                    | 28                                                                                                    |
| 1.1.11<br>IPv4 e l                        | La interfaz FastEthernet 0/0 del R3 también deben tener direcciones<br>Pv6 configuradas (dual- stack)2                                                                                                    | 29                                                                                                    |
| 1.1.12<br>versión                         | R1, R2 y R3 intercambian información de routing mediante RIP<br>23                                                                                                    | 0                                                                                                    |
| 1.1.13<br>predete                         | R1, R2 y R3 deben saber sobre las rutas de cada uno y la ruta<br>rminada desde R13                                                                                                    | 51                                                                                                    |
|                                           | RODUC<br>ESCEN<br>1 Des<br>1.1.1<br>la tabla<br>1.1.2<br>1.1.3<br>1.<br>1.1.4<br>deben o<br>1.1.5<br>pública.<br>Internet<br>llama IN<br>1.1.6<br>configu<br>1.1.7<br>FastEth<br>1.1.8<br>las VLA<br>1.1.9<br>los disp<br>1.1.10<br>Laptop3<br>stack).<br>1.1.11<br>IPv4 e I<br>1.1.12<br>versión<br>1.1.13<br>predete | RODUCCIÓN       1         ESCENARIO 1       1         1       Descripción de la situación       1         1.1.1       SW1 VLAN y las asignaciones de puertos de VLAN deben cumplir co<br>la tabla 1       1         1.1.2       Los puertos de red que no se utilizan se deben deshabilitar       1         1.1.3       La información de dirección IP R1, R2 y R3 debe cumplir con la tabla       1         1.1.4       Laptop20, Laptop21, PC20, PC21, Laptop30, Laptop31, PC30 y PC3       deben obtener información IPv4 del servidor DHCP         21.1.5       R1 debe realizar una NAT con sobrecarga sobre una dirección IPv4       pública. Asegúrese de que todos los terminales pueden comunicarse con         Internet pública (haga ping a la dirección ISP) y la lista de acceso estándar se       1         Ilama INSIDE-DEVS       2         1.1.6       R1 debe tener una ruta estática predeterminada al ISP que se         configuró y que incluye esa ruta en el dominio RIPv2       2         1.1.6       R1 debe, además de enrutamiento a otras partes de la red, ruta entre         las VLAN 100 y 200       2         1.1.9       El Servidor0 es sólo un servidor IPv6 y solo debe ser accesibles para         los dispositivos en R3 (ping)       2         1.1.10       La NIC instalado en direcciones IPv4 e IPv6 de Laptop30, de         Laptop31, de PC30 y obligación de configurados PC3 |

| 1.1.14 Verifique la conectividad. Todos los terr<br>ping entre sí y a la dirección IP del ISP. Los tern<br>poder hacer IPv6-ping entre ellos y el servidor | ninales deben poder hacer<br>ninales bajo el R3 deberían<br>32 |
|----------------------------------------------------------------------------------------------------|----------------------------------------------------------------|
| 1.1.15 Pruebas de conectividad Equipos conec<br>servidor0 DHCPIPv6 2001:DB8:130::9C0:80F:3                                                                 | ctados al SW3 hacia la IP del<br>0236                          |
| 1.1.16 Pruebas de conectividad entre dispositiv                                                                                                    | vos38                                                          |
| 1.1.17 Configuración Final Routers                                                                                                    |                                                                |
| 2. ESCENARIO 2                                                                                                    | 44                                                             |
| 2.1 Descripción de la situación                                                                                                    | 44                                                             |
| 2.1.1 Configurar el direccionamiento IP acorde o<br>cada uno de los dispositivos que forman parte d                                                        | con la topología de red para<br>el escenario44                 |
| 2.1.2 Configurar el protocolo de enrutamiento O criterios:                                                                                                 | SPFv2 bajo los siguientes<br>48                                |
| 2.1.3 Visualizar tablas de enrutamiento y routers                                                                                                    | s conectados por OSPFv249                                      |
| 2.1.4 Visualizar lista resumida de interfaces por costo de cada interface                                                                                  | OSPF en donde se ilustre el<br>50                              |
| 2.1.5 Visualizar el OSPF Process ID, Router ID,<br>Routing Networks, and passive interfaces config                                                         | Address summarizations,<br>juradas en cada router51            |
| 2.1.6 Configurar VLANs, Puertos troncales, pue<br>encapsulamiento, Inter-VLAN Routing y Segurid<br>topología de red establecida.                           | rtos de acceso,<br>lad en los Switches acorde a la<br>53       |
| 2.1.7 En el Switch 3 deshabilitar DNS lookup ( p<br>como SW2)                                                                                              | ara esta actividad se nombró<br>55                             |
| 2.1.8 Desactivar todas las interfaces que no sea red.                                                                                                    | n utilizadas en el esquema de<br>56                            |
| 2.1.9 Implemente DHCP and NAT for IPv4 (Se siguientes)                                                                                                    | desarrolla en los puntos<br>56                                 |
| 2.1.10 Configurar R1 como servidor DHCP para desarrolla en el punto siguiente)                                                                             | las VLANs 30 y 40. (Se<br>56                                   |
| 2.1.11 Reservar las primeras 30 direcciones IP o<br>configuraciones estáticas.                                                                             | de las VLAN 30 y 40 para<br>56                                 |
| 2.1.12 Configurar NAT en R2 para permitir que l                                                                                                    | os host puedan salir a internet<br>58                          |
| 2.1.13 Configurar al menos dos listas de acceso<br>en para restringir o permitir tráfico desde R1 o R                                                      | o de tipo estándar a su criterio<br>33 hacia R259              |

| 2.1.14 Configurar al menos dos listas de acceso de tipo extendido o<br>nombradas a su criterio en para restringir o permitir tráfico desde R1 o R3 | 3          |
|----------------------------------------------------------------------------------------------------|------------|
| hacia R2.                                                                                                    | 59         |
| 2.1.15 Verificar procesos de comunicación y redireccionamiento de tráfico los routers mediante el uso de Ping y Traceroute.                        | o en<br>60 |
| CONCLUSIONES                                                                                                    | 62         |
| BIBLIOGRAFIA                                                                                                    | 63         |

# TABLAS

| Tabla 1 Direccionamiento ip          | 16 |
|--------------------------------------|----|
| Tabla 2 Configuración equipos host   | 16 |
| Tabla 3 Asignación VLAN y puertos    | 16 |
| Tabla 4 Asignación enlaces troncales | 16 |
| Tabla 5 Direccionamiento IP          | 45 |
| Tabla 6 Parámetros OSPF              | 48 |
| Tabla 7 Parámetros DHCP              | 56 |

# FIGURAS

| Figura 1. Topología de red Escenario 1                                   | 15       |
|--------------------------------------------------------------------------|----------|
| Figura 2 Configuración equipos host por DHCP                             | 20       |
| Figura 3 Configuración equipos por DHCP                                  | 21       |
| Figura 4 Comando show ip translations                                    | 22       |
| Figura 5 Verificación conectividad comando ping desde PC20 a 200.123.21  | 1.123    |
| Figura 6 Verificación conectividad comando ping desde PC21 a 200.123.21  | 1.123    |
| Figura 7 Verificación conectividad comando ping desde Laptop20 a 200.12  | 3.211.1  |
|                                                                          | 23       |
| Figura 8 Verificación conectividad comando ping desde Laptop 21 a 200.12 | 3.211.1  |
|                                                                          | 24       |
| Figura 9 Verificación conectividad comando ping desde Laptop31 a 200.12  | 3.211.1  |
|                                                                          | 24       |
| Figura 10 Verificación conectividad comando ping desde Laptop30 a 200.12 | 3.211.1  |
|                                                                          | 24       |
| Figura 11 Verificación conectividad comando ping desde PC31 a 200.123.2  | 11.1 25  |
| Figura 12 Verificación conectividad comando ping desde PC30 a 200.123.2  | 11.1 25  |
| Figura 13 Verificación conectividad comando ping desde Server0 a 200.12  | 3.211.1  |
|                                                                          | 25       |
| Figura 14 Verificación conectividad comando ping desde PC20 a 192.168    | 3.20.3 y |
| 192.168.20.2                                                             | 26       |
| Figura 15 Verificación conectividad comando ping desde PC21 a 192.168    | 3.20.3 y |
| 192.168.20.2                                                             | 27       |
| Figura 16 Verificación conectividad comando ping desde Laptop21 a 192.1  | 68.21.3  |
| y 192.168.21.2                                                           | 27       |
| Figura 17 Configuración servidor DHCPv6                                  | 28       |
| Figura 18 Configuración equipo DHCP v6                                   | 28       |
| Figura 19 Configuración equipo DHCP v6                                   | 29       |
| Figura 20 Configuración equipo DHCP v6                                   | 29       |
| Figura 21 Configuración equipo DHCP v6                                   | 29       |
| Figura 22 Comando show ip route R1                                       | 31       |
| Figura 23 Comando show ip route R2                                       | 31       |
| Figura 24 Comando show ip route R3                                       | 31       |
| Figura 25 Prueba conectividad desde PC20                                 | 32       |
| Figura 26 Prueba conectividad desde PC21                                 | 32       |
| Figura 27 Prueba conectividad desde Laptop20                             | 33       |
| Figura 28 Prueba conectividad desde laptop21                             | 33       |
| Figura 29Prueba conectividad desde Laptop31                              | 34       |
| Figura 30 Prueba conectividad desde Laptop30                             | 34       |
| Figura 31Prueba conectividad desde PC31                                  | 35       |
| Figura 32 Prueba conectividad desde PC30                                 | 35       |
| Figura 33 Prueba conectividad desde Server0                              |          |
|                                                                          |          |

| Figura 34 Prueba conectividad desde PC30                       | 36 |
|----------------------------------------------------------------|----|
| Figura 35Prueba conectividad desde PC31                        | 36 |
| Figura 36 Prueba conectividad desde Laptop30                   | 37 |
| Figura 37 Prueba conectividad desde Laptop31                   | 37 |
| Figura 38 Prueba conectividad desde Laptop31 a PC30            | 37 |
| Figura 39Prueba conectividad desde PC30 a Laptop30             | 38 |
| Figura 40 Prueba conectividad desde PC20 a PC1 y Laptop30      | 38 |
| Figura 41 Prueba conectividad desde Laptop20 a PC31 y Laptop30 | 39 |
| Figura 42 Topología planteada Escenario 2                      | 44 |
| Figura 43 Topolog[ia Packet Tracer escenario 2                 | 45 |
| Figura 44Configuración Servidor                                | 48 |
| Figura 45 Comando show ip route ospf Bogota                    | 50 |
| Figura 46 Comando show ip route Miami                          | 50 |
| Figura 47 Comando show ip route ospf Buenos Aires              | 50 |
| Figura 48 Comando show ip ospf interface R1                    | 51 |
| Figura 49 Comando show ip ospf interface R2                    | 51 |
| Figura 50 Comando show ip ospf interface R1                    | 52 |
| Figura 51 Comando show ip ospf interface R2                    | 52 |
| Figura 52 Comando show ip ospf interface R3                    | 53 |
| Figura 53 Configuración PC/A                                   | 58 |
| Figura 54 Configuración PC/C                                   | 58 |
| Figura 55 Configuración Router Bogota                          | 59 |
| Figura 56 Configuración Router Buenos Aires                    | 59 |
| Figura 57 Comando tracert PC/A                                 | 60 |
| Figura 58 Configuración PC/C                                   | 60 |
| Figura 59 Conectividad equipo PC/A                             | 61 |
| Figura 60 Conectividad equipo PC/C                             | 61 |
| Figura 61 Conectividad PC/A                                    | 61 |

#### GLOSARIO

DHCP: (Dynamic Host Configuration Protocol, protocolo de configuración de host dinámico). Permite que un equipo conectado a la red pueda obtener su configuración en forma dinámica con el fin de simplificar la administración de la red. Funciona mediante la configuración de un servidor DHCP que distribuye las direcciones IP.

NAT: (Network Address Translation- Traducción de direcciones de red). Existen varios tipos de funcionamiento, estática (dirección privada que se traduce en una misma dirección ip pública); dinámica (el router tiene asignadas varias direcciones ip públicas y cada dirección ip privada se mapea usando una de las direcciones ip públicas que se asignan al router) y sobrecarga o PAT con el cual se pueden mapear múltiples direcciones ip privadas a través de una dirección ip pública. Entre las ventajas más relevantes se encuentran la seguridad, el mantenimiento de la red y el ahorro de direcciones IPv4.

OSPF: El protocolo Open Shortest Path First (OSPF), definido en RFC 2328, es un Internal Gateway Protocol (IGP) que se usa para distribuir la información de ruteo dentro de un solo sistema autónomo. Con el protocolo OSPF, no hay limitación en el conteo de saltos, la utilización de VLSM es útil para la asignación de una dirección IP, tiene mejor convergencia que el protocolo RIP pues los cambios en el ruteo se propagan de forma instantánea y permite en mejor balanceo de carga.

VLAN: Su utilidad radica en la posibilidad de separar segmentos lógicos que componen la LAN y que no tienen necesidad de intercambiar información entre sí a través de la red de área local. Puede formarse con dos redes de computadoras que se hallan conectadas, en sentido físico a distintos segmentos de una LAN. Permiten la disminución de la transmisión del tráfico de la red, permiten una mayor flexibilidad en los cambios de red y administración, ahorro económico, mejor rendimiento y mayor eficacia.

#### RESUMEN

El programa utilizado Packet Tracer es una herramienta de simulación de redes que permite el aprendizaje de manera interactiva. En él se pueden crear topologías de red, configurar dispositivos, insertar paquetes y simular en una red, su enfoque principalmente son los protocolos de redes, en el caso de los siguientes escenarios desarrollados son OSPF, DHCP, RIP y NAT.

Con Packet Tracer es posible enviar paquetes y evaluar su contenido al transportarse de un dispositivo a otro dentro de la red, lo que permite al estudiante analizar estos recorridos y presentar soluciones a los problemas que se presenten ya sea de configuración y/o conexiones.

El protocolo DHCP, permite la configuración de sistemas host de una red TCP/IP al iniciar los sistemas, se pueden gestionar mediante permisos con los que se lleva un control más claro de quienes están utilizándolas en ese momento y el NAT por su parte se presenta como una solución al problema de escasez de direcciones ip públicas y utilizar una sola de estas para permitir el acceso a Internet de los equipos de la red local. La implementación de esta tecnología en organizaciones permite que una red admita de manera más flexible las metas comerciales, debido a los beneficios que ofrece, como la seguridad, reducciones de costo y anchos de banda.

#### INTRODUCCIÓN

La evaluación denominada "Prueba de habilidades prácticas", forma parte de las actividades evaluativas del Diplomado de Profundización CCNA, y busca identificar el grado de desarrollo de competencias y habilidades que fueron adquiridas a lo largo del este. Con ella se busca poner a prueba los niveles de comprensión y solución de problemas relacionados con diversos aspectos de Networking.

Se da solución a dos escenarios de diseño, configuración y pruebas de conectividad, basado en las temáticas de: configuración de DHCP, NAT, OSPF, creación de listas de acceso, creación de VLAN, entre otros, se realiza un desarrollo práctico de los ejercicios haciendo uso de la herramienta Packet Tracer

#### 1. ESCENARIO 1

#### 1.1 Descripción de la situación

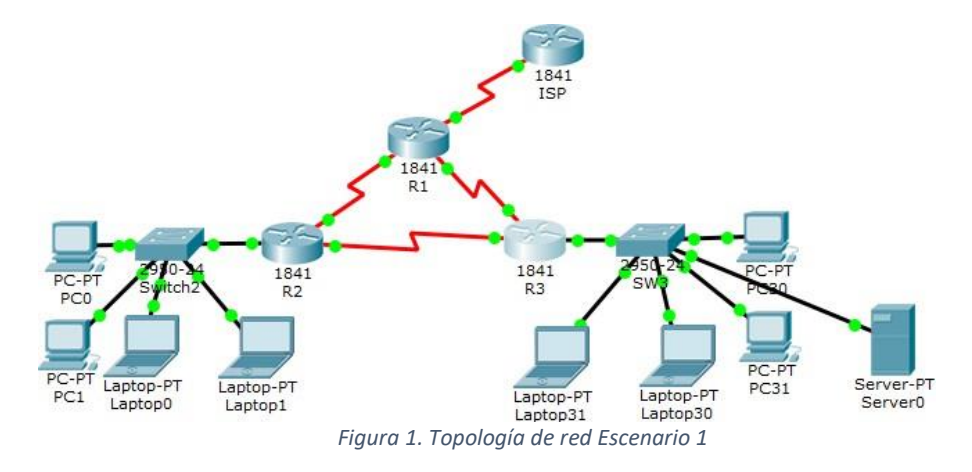

En esta actividad, demostrará y reforzará su capacidad para implementar NAT, servidor de DHCP, RIPV2 y el routing entre VLAN, incluida la configuración de direcciones IP, las VLAN, los enlaces troncales y las subinterfaces. Todas las pruebas de alcance deben realizarse a través de ping únicamente.

#### Tabla de direccionamiento

| El<br>administrado<br>r | Interfaces | Dirección IP                  | Máscara de subred | Gateway<br>predetermin<br>ado |
|-------------------------|------------|-------------------------------|-------------------|-------------------------------|
| ISP                     | S0/0/0     | 200.123.211.1                 | 255.255.255.0     | N/D                           |
|                         | Se0/0/0    | 200.123.211.2                 | 255.255.255.0     | N/D                           |
| R1                      | Se0/1/0    | 10.0.0.1                      | 255.255.255.252   | N/D                           |
|                         | Se0/1/1    | 10.0.0.5                      | 255.255.255.252   | N/D                           |
|                         | Fa0/0,100  | 192.168.20.1                  | 255.255.255.0     | N/D                           |
|                         | Fa0/0,200  | 192.168.21.1                  | 255.255.255.0     | N/D                           |
| R2                      | Se0/0/0    | 10.0.0.2                      | 255.255.255.252   | N/D                           |
|                         | Se0/0/1    | 10.0.0.9                      | 255.255.255.252   | N/D                           |
|                         |            | 192.168.30.1                  | 255.255.255.0     | N/D                           |
| R3                      | Fa0/0      | 2001:db8:130::9<br>C0:80F:301 | /64               | N/D                           |
|                         | Se0/0/0    | 10.0.0.6                      | 255.255.255.252   | N/D                           |
|                         | Se0/0/1    | 10.0.0.10                     | 255.255.255.252   | N/D                           |
| SW2                     | VLAN 100   | N/D                           | N/D               | N/D                           |
|                         | VLAN 200   | N/D                           | N/D               | N/D                           |

| SW3 | VLAN1 | N/D | N/D | N/D |  |
|-----|-------|-----|-----|-----|--|
|     |       |     |     |     |  |

Tabla 1 Direccionamiento ip

# Configuración host

| PC20     | NIC | DHCP | DHCP | DHCP |
|----------|-----|------|------|------|
| PC21     | NIC | DHCP | DHCP | DHCP |
| PC30     | NIC | DHCP | DHCP | DHCP |
| PC31     | NIC | DHCP | DHCP | DHCP |
| Laptop20 | NIC | DHCP | DHCP | DHCP |
| Laptop21 | NIC | DHCP | DHCP | DHCP |
| Laptop30 | NIC | DHCP | DHCP | DHCP |
| Laptop31 | NIC | DHCP | DHCP | DHCP |

# Tabla 2 Configuración equipos hostTabla de asignación de VLAN y de puertos

| Dispositivo | VLAN | Nombre  | Interfaz             |
|-------------|------|---------|----------------------|
| SW2         | 100  | LAPTOPS | Fa0/2-3              |
| SW2         | 200  | DESTOPS | Fa0/4-5              |
| SW3         | 1    | -       | Todas las interfaces |

Tabla 3 Asignación VLAN y puertos

# Tabla de enlaces troncales

| Dispositivo local | Interfaz local | Dispositivo remoto |
|-------------------|----------------|--------------------|
| SW2               | Fa0/2-3        | 100                |

Tabla 4 Asignación enlaces troncales

1.1.1 SW1 VLAN y las asignaciones de puertos de VLAN deben cumplir con la tabla 1.

## Configuración S2

Se configuran las VLAN según la tabla de asignación: Switch>ena Switch#config t Enter configuration commands, one per line. End with CNTL/Z. Switch(config)#hostname S2 S2(config)#vlan 100 S2(config-vlan)#name Laptops S2(config-vlan)#vlan 200 S2(config-vlan)#name Desktops S2(config-vlan)#vlan 1 S2(config-vlan)#exit S2(config)#inte fa0/2 S2(config-if)#switchport mode access S2(config-if)#switchport access vlan 100 S2(config-if)#inte fa0/3 S2(config-if)#switchport mode access S2(config-if)#switchport access vlan 100 S2(config-if)#inte fa0/4 S2(config-if)#switchport mode access S2(config-if)#switchport access vlan 200 S2(config-if)#inte fa0/5 S2(config-if)#switchport mode access S2(config-if)#switchport access vlan 200 S2(config-if)# S2#

1.1.2 Los puertos de red que no se utilizan se deben deshabilitar.

Se deshabilitan ingresando el comando *shutdown* de la siguiente manera: S2>ena S2#config t Enter configuration commands, one per line. End with CNTL/Z. S2(config)#int range fa0/6-24 S2(config-if-range)#shutdown

%LINK-5-CHANGED: Interface FastEthernet0/6, changed state to administratively down

1.1.3 La información de dirección IP R1, R2 y R3 debe cumplir con la tabla 1.

#### Configuración Dispositivos

Se muestra la configuración realizada para R1, para R2 y R3 se muestra el resultado del comando show running-config

# **R1**

Router>ena Router#config t Enter configuration commands, one per line. End with CNTL/Z. Router(config)#hostname R1 R1(config)#int s0/0/0 R1(config-if)#ip add 200.123.211.2 255.255.255.0 R1(config-if)#no shu

%LINK-5-CHANGED: Interface Serial0/0/0, changed state to down R1(config-if)#int s0/1/0 R1(config-if)#ip add 10.0.0.1 255.255.255.252 R1(config-if)#no shu

%LINK-5-CHANGED: Interface Serial0/1/0, changed state to down R1(config-if)#int s0/1/1 R1(config-if)#ip add 10.0.0.5 255.255.255.552 ^ % Invalid input detected at '^' marker. R1(config-if)#ip add 10.0.0.5 255.255.255.552 ^ % Invalid input detected at '^' marker. R1(config-if)#ip add 10.0.0.5 255.255.255.252

R1(config-if)#no shu

%LINK-5-CHANGED: Interface Serial0/1/1, changed state to down R1(config-if)#

# **R**2

```
interface FastEthernet0/0
no ip address
duplex auto
speed auto
!
interface FastEthernet0/0.100
encapsulation dot1Q 100
ip address 192.168.20.1 255.255.255.0
!
```

```
interface FastEthernet0/0.200
encapsulation dot1Q 200
ip address 192.168.21.1 255.255.255.0
L
interface FastEthernet0/1
no ip address
duplex auto
speed auto
shutdown
1
interface Serial0/0/0
ip address 10.0.0.2 255.255.255.252
ļ
interface Serial0/0/1
ip address 10.0.0.9 255.255.255.252
clock rate 2000000
L
interface Vlan1
no ip address
shutdown
!
```

# R3

```
interface FastEthernet0/0
ip address 192.168.30.1 255.255.255.0
duplex auto
speed auto
ipv6 address 2001:DB8:130::9C0:80F:301/64
L
interface FastEthernet0/1
no ip address
duplex auto
speed auto
shutdown
Т
interface Serial0/0/0
ip address 10.0.0.6 255.255.255.252
L
interface Serial0/0/1
ip address 10.0.0.10 255.255.255.252
L
interface Vlan1
no ip address
```

1.1.4 Laptop20, Laptop21, PC20, PC21, Laptop30, Laptop31, PC30 y PC31 deben obtener información IPv4 del servidor DHCP.

# **Configuración DHCP R2**

R2>ena

R2#confi t

Enter configuration commands, one per line. End with CNTL/Z.

R2(config)#ip dhcp pool Desktops

R2(dhcp-config)#network 192.168.20.0 255.255.255.0

R2(dhcp-config)#default-router 192.168.20.1

R2(dhcp-config)#ip dhcp pool Laptops

R2(dhcp-config)#network 192.168.21.0 255.255.255.0

R2(dhcp-config)#defa

- R2(dhcp-config)#default-router 192.168.20.2
- R2(dhcp-config)#

A continuación se presenta como adquieren los equipos la dirección ip por dhcp:

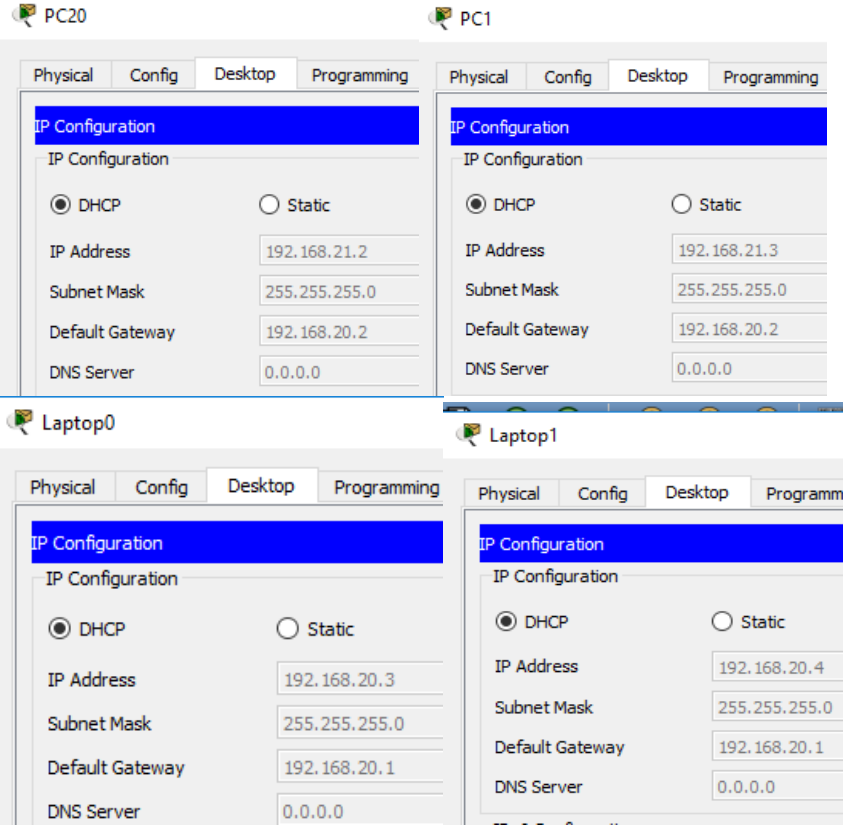

Figura 2 Configuración equipos host por DHCP

# Configuración DHCP R3 IPv4

R3>en

R3#config t

Enter configuration commands, one per line. End with CNTL/Z.

R3(config)#ip dhcp pool r3pool

R3(dhcp-config)#network 192.168.30.0 255.255.255.0

R3(dhcp-config)#defa

R3(dhcp-config)#default-router 192.168.30.1

A continuación se presenta como adquieren los equipos la configuración por dhcp:

| 4 PC50           |                    | 🤎 PC31           |            |                  |
|------------------|--------------------|------------------|------------|------------------|
| Physical Config  | Desktop Programmin | Physical Config  | Desktop    | Programming      |
| IP Configuration |                    | IP Configuration |            |                  |
| IP Configuration |                    | IP Configuration |            |                  |
| DHCP             | ◯ Static           | OHCP             | $\bigcirc$ | Static           |
| IP Address       | 192.168.30.3       | IP Address       | 192        | . 168.30.4       |
| Subnet Mask      | 255.255.255.0      | Subnet Mask      | 255        | .255.255.0       |
| Default Gateway  | 192.168.30.1       | Default Gateway  | 192        | . 168.30.1       |
| DNS Server       | 0.0.0              | DNS Server       | 0.0        | .0.0             |
| ₹ Laptop30       |                    | 🌾 Laptop31       |            |                  |
| Physical Config  | Desktop Programmi  | ng Physical Con  | fig Des    | ktop Programming |
| IP Configuration |                    | IP Configuration |            |                  |
| IP Configuration |                    | IP Configuratio  | n          |                  |
| DHCP             | ◯ Static           | DHCP             |            | ◯ Static         |
| IP Address       | 192.168.30.5       | IP Address       |            | 192.168.30.2     |
| Subnet Mask      | 255.255.255.0      | Subnet Mask      |            | 255.255.255.0    |
| Default Gateway  | 192.168.30.1       | Default Gatewa   | ау         | 192.168.30.1     |
| DNS Server       | 0.0.0.0            | DNS Server       |            | 0.0.0.0          |

Figura 3 Configuración equipos por DHCP

1.1.5 R1 debe realizar una NAT con sobrecarga sobre una dirección IPv4 pública. Asegúrese de que todos los terminales pueden comunicarse con Internet pública (haga ping a la dirección ISP) y la lista de acceso estándar se llama INSIDE-DEVS.

Se realiza la configuración de esta manera: R1#config t Enter configuration commands, one per line. End with CNTL/Z. R1(config)#ac R1(config)#access-list 1 permit 192.168.0.0 0.0.255.255 R1(config)#ip nat pool INSIDE-DEVS 200.123.211.3 200.123.211.40 % Incomplete command. R1(config)#ip nat pool INSIDE-DEVS 200.123.211.3 200.123.211.40 netmask 255.255.255.0 R1(config)#ip nat inside source list 1 pool INSIDE-DEVS overload R1(config)#int s0/1/0 R1(config-if)#ip nat inside R1(config-if)#ip nat inside R1(config-if)#ip nat inside R1(config-if)#ip nat inside R1(config-if)#ip nat outside R1(config-if)#ip nat outside R1(config-if)#ip nat outside R1(config-if)#ip nat outside R1(config-if)#end R1#

# Verificación con el comando ping a la ip del ISP: *Desde PC20*

| ę | <sup>1</sup> R1 |                    |                 |                        |                           |
|---|-----------------|--------------------|-----------------|------------------------|---------------------------|
|   | Physical        | Config CLI A       | ttributes       |                        |                           |
|   |                 |                    | IOS             | Command Line Interface |                           |
|   | icmp            | 200.123.211.3:4    | 192.168.20.3:4  | 200.123.211.1:4        | 200.123.211.1:4           |
|   | icmp            | 200.123.211.3:5    | 192.168.20.3:5  | 200.123.211.1:5        | 200.123.211.1:5           |
|   | R1#sl           | how ip nat transla | tions           |                        |                           |
|   | Pro             | Inside global      | Inside local    | Outside local          | Outside global            |
|   | icmp            | 200.123.211.3:102  | 4192.168.20.2:4 | 200.123.211.1:4        | 200.123.211.1:1024        |
|   | icmp            | 200.123.211.3:1    | 192.168.21.3:1  | 200.123.211.1:1        | 200.123.211.1:1           |
|   | icmp            | 200.123.211.3:2    | 192.168.20.3:2  | 200.123.211.1:2        | 200.123.211.1:2           |
|   | icmp            | 200.123.211.3:3    | 192.168.20.3:3  | 200.123.211.1:3        | 200.123.211.1:3           |
|   | icmp            | 200.123.211.3:4    | 192.168.20.3:4  | 200.123.211.1:4        | 200.123.211.1:4           |
|   | icmp            | 200.123.211.3:5    | 192.168.20.3:5  | 200.123.211.1:5        | 200.123.211.1:5           |
|   | D14-1           |                    |                 |                        |                           |
|   | RIĮSI           | now ip nat transia | Traids lead     | Out of do Jones 1      | Out and day and also also |
|   | Pro             | inside global      | Inside local    | Outside local          | Outside global            |
|   | lcmp            | 200.123.211.3:102  | 4192.168.30.2:1 | 200.123.211.1:1        | 200.123.211.1:1024        |
|   | lcmp            | 200.123.211.3:1    | 192.168.30.3:1  | 200.123.211.1:1        | 200.123.211.1:1           |
|   | lcmp            | 200.123.211.3:23   | 192.168.30.6:23 | 200.123.211.1:23       | 200.123.211.1:23          |
|   | lcmp            | 200.123.211.3:2    | 192.168.30.4:2  | 200.123.211.1:2        | 200.123.211.1:2           |
|   | lcmp            | 200.123.211.3:8    | 192.168.30.518  | 200.123.211.1:8        | 200.123.211.1:8           |
|   | R1#sl           | how ip nat transla | tions           |                        |                           |
|   | Pro             | Inside global      | Inside local    | Outside local          | Outside global            |
|   | icmp            | 200.123.211.3:102  | 4192.168.30.2:1 | 200.123.211.1:1        | 200.123.211.1:1024        |
|   | icmp            | 200.123.211.3:23   | 192.168.30.6:23 | 200.123.211.1:23       | 200.123.211.1:23          |
|   | icmp            | 200.123.211.3:2    | 192.168.30.4:2  | 200.123.211.1:2        | 200.123.211.1:2           |
|   | icmp            | 200.123.211.3:8    | 192.168.30.5:8  | 200.123.211.1:8        | 200.123.211.1:8           |
|   | P1#             |                    |                 |                        |                           |

Figura 4 Comando show ip translations

# PC20 Physical Config Desktop Programming Attributes Command Prompt Pinging 200.123.211.1 with 32 bytes of data: Reply from 200.123.211.1: bytes=32 time=3ms TTL=253 Reply from 200.123.211.1: bytes=32 time=3ms TTL=253 Reply from 200.123.211.1: bytes=32 time=1lms TTL=253 Reply from 200.123.211.1: bytes=32 time=2ms TTL=253 Ping statistics for 200.123.211.1: Packets: Sent = 4, Received = 4, Lost = 0 (0% loss), Approximate round trip times in milli-seconds: Minimum = 2ms, Maximum = 1lms, Average = 4ms

Figura 5 Verificación conectividad comando ping desde PC20 a 200.123.211.1

# Desde PC21

| <b>X</b> |                                    |              |              |              |           |  |
|----------|------------------------------------|--------------|--------------|--------------|-----------|--|
| Physical | Config                             | Desktop      | Programming  | Attributes   |           |  |
|          |                                    |              |              |              |           |  |
| Command  | Prompt                             |              |              |              |           |  |
|          |                                    |              |              |              |           |  |
| Contro   | 01-C                               |              |              |              |           |  |
| ^C       |                                    |              |              |              |           |  |
| C:\>pi   | ing 200.1                          | 23.211.1     |              |              |           |  |
|          |                                    |              |              |              |           |  |
| Pingir   | ng 200.12                          | 3.211.1 w    | ith 32 bytes | of data:     |           |  |
|          |                                    |              |              |              |           |  |
| Reply    | from 200                           | .123.211.    | 1: bytes=32  | time=3ms T   | TL=253    |  |
| Reply    | from 200                           | .123.211.    | 1: bytes=32  | time=10ms    | TTL=253   |  |
| Reply    | from 200                           | .123.211.    | 1: bytes=32  | time=10ms    | TTL=253   |  |
| Reply    | from 200                           | .123.211.    | l: bytes=32  | time=2ms T   | TL=253    |  |
|          |                                    |              |              |              |           |  |
| Ping s   | Ping statistics for 200.123.211.1: |              |              |              |           |  |
| Pa       | ackets: S                          | Sent = $4$ , | Received = 4 | , Lost = $0$ | (0% loss) |  |
| Approx   | cimate ro                          | und trip     | times in mil | li-seconds   |           |  |
| Mi       | inimum =                           | 2ms, Maxi    | mum = 10ms,  | Average =    | 6ms       |  |

Figura 6 Verificación conectividad comando ping desde PC21 a 200.123.211.1 **Desde Laptop20** 

₹ Laptop20

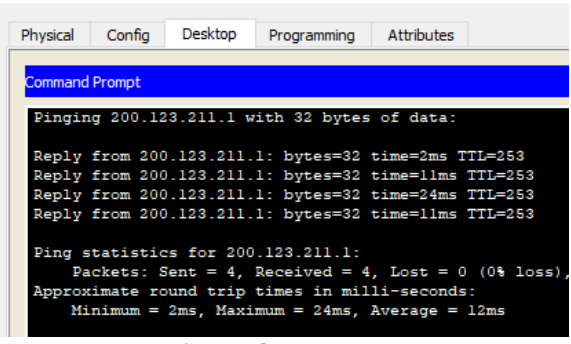

Figura 7 Verificación conectividad comando ping desde Laptop20 a 200.123.211.1

#### Desde Laptop21

| ę | Laptop                           | 21                                     |                                                       |                                                              |                                                   | -                                       |
|---|----------------------------------|----------------------------------------|-------------------------------------------------------|--------------------------------------------------------------|---------------------------------------------------|-----------------------------------------|
|   | Physical                         | Config                                 | Desktop                                               | Programming                                                  | Attributes                                        | 1                                       |
|   | Command                          | l Prompt                               |                                                       |                                                              |                                                   |                                         |
|   | Pingin                           | ng 200.                                | 123.211.1                                             | with 32 byte                                                 | s of data:                                        |                                         |
|   | Reply<br>Reply<br>Reply<br>Reply | from 2<br>from 2<br>from 2<br>from 2   | 00.123.211<br>00.123.211<br>00.123.211<br>00.123.211  | .1: bytes=32<br>.1: bytes=32<br>.1: bytes=32<br>.1: bytes=32 | time=3ms T<br>time=10ms<br>time=12ms<br>time=10ms | TL=253<br>TTL=253<br>TTL=253<br>TTL=253 |
|   | Ping s<br>Pa<br>Approx<br>M:     | statist<br>ackets:<br>kimate<br>inimum | ics for 200<br>Sent = 4,<br>round trip<br>= 3ms, Maxi | 0.123.211.1:<br>Received =<br>times in mi<br>imum = 12ms,    | 4, Lost = 0<br>lli-seconds<br>Average =           | ) (0% loss),<br>;:<br>8ms               |

Figura 8 Verificación conectividad comando ping desde Laptop 21 a 200.123.211.1 Laptop31

Reptop31 🥐

| Physical                     | Config                                          | Desktop                                        | Programming                                               | Attributes                           |                       |
|------------------------------|-------------------------------------------------|------------------------------------------------|-----------------------------------------------------------|--------------------------------------|-----------------------|
| _                            |                                                 |                                                |                                                           |                                      |                       |
| Command                      | l Prompt                                        |                                                |                                                           |                                      |                       |
|                              |                                                 |                                                |                                                           |                                      |                       |
| Reply                        | from 200                                        | .123.211.                                      | 1: bytes=32                                               | time=2ms                             | TTL=253               |
| Reply                        | from 200                                        | .123.211.                                      | 1: bytes=32                                               | time=11ms                            | TTL=253               |
| Reply                        | from 200                                        | .123.211.                                      | 1: bytes=32                                               | time=2ms                             | TTL=253               |
| Reply                        | from 200                                        | .123.211.                                      | 1: bytes=32                                               | time=4ms                             | TTL=253               |
| Ping s<br>Pa<br>Approx<br>M: | statistic<br>ackets: S<br>kimate ro<br>inimum = | s for 200<br>ent = 4,<br>und trip<br>2ms, Maxi | .123.211.1:<br>Received = 4<br>times in mi<br>mum = 11ms, | 4, Lost =<br>lli-second<br>Average = | 0 (0% lo<br>s:<br>4ms |

Figura 9 Verificación conectividad comando ping desde Laptop31 a 200.123.211.1 Laptop30

Reptop30 🦉

| Physical | Config   | Desktop   | Programming  | Attributes |            |
|----------|----------|-----------|--------------|------------|------------|
|          |          |           |              |            |            |
| Command  | Prompt   |           |              |            |            |
|          |          |           |              |            |            |
| Pingin   | a 200.12 | 3.211.1 w | ith 32 bytes | of data:   |            |
| -        | 2        |           | -            |            |            |
| Reply    | from 200 | .123.211. | 1: bytes=32  | time=2ms T | TL=253     |
| Reply    | from 200 | .123.211. | 1: bytes=32  | time=11ms  | TTL=253    |
| Reply    | from 200 | .123.211. | 1: bytes=32  | time=5ms T | TL=253     |
| Reply    | from 200 | .123.211. | 1: bytes=32  | time=27ms  | TTL=253    |
|          |          |           |              |            |            |
| Ping s   | tatistic | s for 200 | .123.211.1:  |            |            |
| Pa       | ckets: S | ent = 4   | Received = 4 | . Lost = 0 | (0% loss), |
| Approx   | imate ro | und trip  | times in mil | li-seconds |            |
| Mi       | nimum =  | 2ms, Maxi | mum = 27ms,  | Average =  | llms       |
|          |          |           |              |            |            |

Figura 10 Verificación conectividad comando ping desde Laptop30 a 200.123.211.1

| PC31          |                      |                        |                            |                          |             |
|---------------|----------------------|------------------------|----------------------------|--------------------------|-------------|
| Physical      | Config               | Desktop                | Programming                | Attributes               |             |
| Command       | Prompt               |                        |                            |                          |             |
| Pingin        | g 200.12             | 3.211.1 w              | ith 32 byte                | s of data:               |             |
| Reply         | from 200             | .123.211.              | 1: bytes=32                | time=2ms 1               | TL=253      |
| Reply         | from 200             | .123.211.              | 1: bytes=32                | time=2ms 1               | TL=253      |
| Reply         | from 200             | .123.211.              | 1: bytes=32                | time=2ms 1               | TL=253      |
| Reply         | from 200             | .123.211.              | 1: bytes=32                | time=11ms                | TTL=253     |
| Ping s<br>Pa  | tatistic<br>ckets: S | s for 200<br>Sent = 4, | .123.211.1:<br>Received =  | 4, Lost = (              | ) (0% loss) |
| Approx<br>Min | imate ro<br>nimum =  | und trip<br>2ms, Maxi  | times in mi<br>mum = llms, | lli-seconds<br>Average = | 4ms         |
| Colonia       | ng 200 1             | 22 211 1               |                            |                          |             |

Figura 11 Verificación conectividad comando ping desde PC31 a 200.123.211.1 **PC30** 

PC30

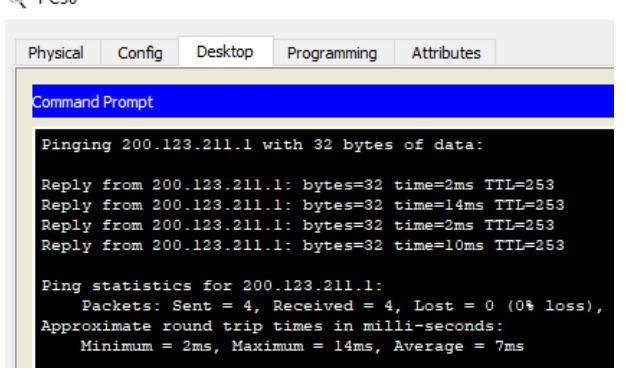

Figura 12 Verificación conectividad comando ping desde PC30 a 200.123.211.1 Server0

🤻 Server0

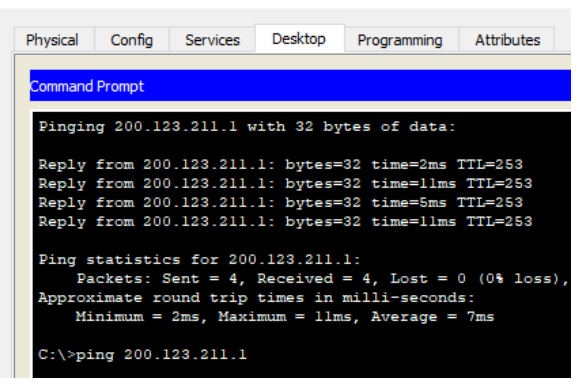

Figura 13 Verificación conectividad comando ping desde Server0 a 200.123.211.1

1.1.6 R1 debe tener una ruta estática predeterminada al ISP que se configuró y que incluye esa ruta en el dominio RIPv2.

Se configura de la siguiente manera: R1(config)#ip route 200.123.211.0 255.255.255.0 s0/0/0

1.1.7 R2 es un servidor de DHCP para los dispositivos conectados al puerto FastEthernet0/0.

R2>ena

R2#confi t Enter configuration commands, one per line. End with CNTL/Z. R2(config)#ip dhcp pool Desktops R2(dhcp-config)#network 192.168.20.0 255.255.255.0 R2(dhcp-config)#default-router 192.168.20.1 R2(dhcp-config)#ip dhcp pool Laptops R2(dhcp-config)#network 192.168.21.0 255.255.255.0 R2(dhcp-config)#defa R2(dhcp-config)#default-router 192.168.20.2 R2(dhcp-config)#default-router 192.168.20.2

1.1.8 R2 debe, además de enrutamiento a otras partes de la red, ruta entre las VLAN 100 y 200.

Se verifica la conectividad entre los dispositivos de una VLAN utilizando el comando ping:

Desde PC20 a Laptop 21 y Laptop 20

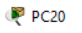

| Physical Config                                             | Desktop                                              | Programming                                           | Attribute                                            | 5                         |
|-------------------------------------------------------------|------------------------------------------------------|-------------------------------------------------------|------------------------------------------------------|---------------------------|
| Command Prompt                                              |                                                      |                                                       |                                                      |                           |
| Pinging 192.10                                              | 58.20.3 wi                                           | th 32 bytes                                           | s of data:                                           |                           |
| Reply from 192                                              | .168.20.3                                            | : bytes=32                                            | time<1ms                                             | TTL=127                   |
| Reply from 192<br>Reply from 192                            | 2.168.20.3                                           | : bytes=32<br>: bytes=32                              | time <lms< th=""><th>TTL=127<br/>TTL=127</th></lms<> | TTL=127<br>TTL=127        |
| Reply from 192                                              | 2.168.20.3                                           | : bytes=32                                            | time=5ms                                             | TTL=127                   |
| Ping statistic<br>Packets: S<br>Approximate ro<br>Minimum = | s for 192<br>Sent = 4, 5<br>Sound trip<br>Oms, Maxim | .168.20.3:<br>Received =<br>times in mi<br>mum = 5ms, | 4, Lost =<br>illi-secon<br>Average =                 | 0 (0% loss)<br>ds:<br>lms |
| C:\>ping 192.3                                              | 168.20.2                                             |                                                       |                                                      |                           |
| Pinging 192.10                                              | 58.20.2 wi                                           | th 32 bytes                                           | s of data:                                           |                           |
| Reply from 192                                              | 2.168.20.2                                           | : bytes=32                                            | time<1ms                                             | TTL=127                   |
| Reply from 192<br>Deply from 192                            | 168.20.2                                             | : bytes=32                                            | time<1ms                                             | TTL=127                   |
| Reply from 192<br>Reply from 192                            | 168.20.2                                             | : bytes=32<br>: bytes=32                              | time<1ms                                             | TTL=127                   |

*Figura 14 Verificación conectividad comando ping desde PC20 a 192.168.20.3 y 192.168.20.2* 

#### Desde PC21 a Laptop20 y Laptop21

| Physical       Config       Desktop       Programming       Attributes         Command Prompt         Pinging 192.168.20.2 with 32 bytes of data:         Reply from 192.168.20.2: bytes=32 time=llms TTL=127         Reply from 192.168.20.2: bytes=32 time=llms TTL=127         Reply from 192.168.20.2: bytes=32 time=llms TTL=127         Reply from 192.168.20.2: bytes=32 time=llms TTL=127         Reply from 192.168.20.2: bytes=32 time <lms ttl="127&lt;/td">         Ping statistics for 192.168.20.2:<br/>Packets: Sent = 4, Received = 4, Lost = 0 (0% los<br/>Approximate round trip times in milli=seconds:<br/>Minimum = 0ms, Maximum = 11ms, Average = 5ms</lms> |
|----------------------------------------------------------------------------------------------------|
| Command Prompt<br>Pinging 192.168.20.2 with 32 bytes of data:<br>Reply from 192.168.20.2: bytes=32 time <lms ttl="127&lt;br">Reply from 192.168.20.2: bytes=32 time=llms TTL=127<br/>Reply from 192.168.20.2: bytes=32 time<lms ttl="127&lt;br">Ping statistics for 192.168.20.2:<br/>Packets: Sent = 4, Received = 4, Lost = 0 (0% los<br/>Approximate round trip times in milli-seconds:<br/>Minimum = Oms, Maximum = llms, Average = 5ms</lms></lms>                                                                                                    |
| <pre>Pinging 192.160.20.2 with 32 bytes of data:<br/>Reply from 192.160.20.2: bytes=32 time<lms ttl="127&lt;br">Reply from 192.160.20.2: bytes=32 time=llms TTL=127<br/>Reply from 192.160.20.2: bytes=32 time=llms TTL=127<br/>Reply from 192.160.20.2: bytes=32 time<lms ttl="127&lt;br">Ping statistics for 192.160.20.2:<br/>Packets: Sent = 4, Received = 4, Lost = 0 (0% los<br/>Approximate round trip times in milli-seconds:<br/>Minimum = 0ms, Maximum = 11ms, Average = 5ms</lms></lms></pre>                                                                                                    |
| <pre>Reply from 192.168.20.2: bytes=32 time<lms (0%="" 192.168.20.2:="" approximate="" average="5ms&lt;/pre" bytes="32" for="" from="" in="" los="" lost="0" maximum="1lms," milli-seconds:="" minimum="0ms," packets:="" ping="" received="4," reply="" round="" sent="4," statistics="" time="loms" time<lms="" times="" trip="" ttl="127"></lms></pre>                                                                                                    |
| Ping statistics for 192.168.20.2:<br>Packets: Sent = 4, Received = 4, Lost = 0 (0% los<br>Approximate round trip times in milli-seconds:<br>Minimum = 0 ms, Maximum = 11ms, Average = 5ms                                                                                                    |
|                                                                                                    |
| C:/>ping 192.168.20.3                                                                                                    |
| Reply from 192.168.20.3 with 32 bytes of data:                                                                                                    |
| Reply from 192.168.20.3: bytes=32 time<1ms TTL=127<br>Reply from 192.168.20.3: bytes=32 time<1ms TTL=127<br>Reply from 192.168.20.3: bytes=32 time=11ms TTL=127                                                                                                    |

Figura 15 Verificación conectividad comando ping desde PC21 a 192.168.20.3 y 192.168.20.2

#### Desde Laptop21 a PC20 y PC21

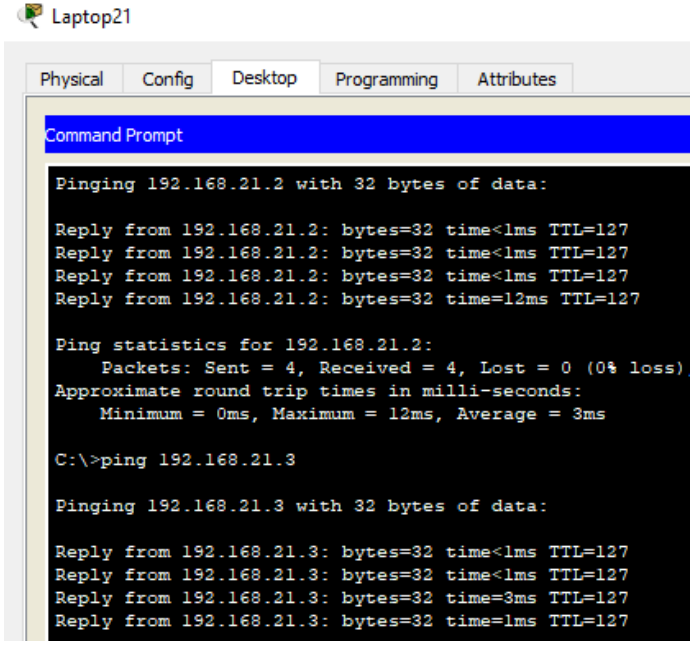

*Figura 16 Verificación conectividad comando ping desde Laptop21 a 192.168.21.3 y 192.168.21.2* 

1.1.9 El Servidor0 es sólo un servidor IPv6 y solo debe ser accesibles para los dispositivos en R3 (ping).

Se configura la dirección IP 2001:DB8:130::9C0:80F:302 para R0 (interfaz Fa0) Se configura el servidor DHCPv6 de manera gráfica:

| 🤻 DHCPv6 Pool Config                                                                                                    |                   |           | ? ×  |  |
|----------------------------------------------------------------------------------------------------|-------------------|-----------|------|--|
| DHCPv6 Pool:                                                                                                    |                   |           |      |  |
| Pool Name                                                                                                    | servidoripv6      |           |      |  |
| DNS Name (x:x:x:x:x)                                                                                                    | 2001:DB8:130::9C0 | ):80F:301 |      |  |
| Domain Name                                                                                                    | ip                |           |      |  |
| IPv6 Prefix Delegation:                                                                                                    |                   |           |      |  |
| IPv6 Prefix                                                                                                    |                   |           |      |  |
| IPv6 (x:x:x:x:x/ <z>)</z>                                                                                                    | 2001:DB8:130::9C0 | 1:80F:303 | / 64 |  |
| DHCPv6 Unique Identifier         2001:db8:130::/64           Valid Lifetime (<60-4294967295> seconds)         Preferred Lifetime (<60-4294967295> seconds) |                   | ł         |      |  |
|                                                                                                    |                   | 2592000   |      |  |
|                                                                                                    |                   | 604800    |      |  |
| IPv6 Prefix Pool                                                                                                    |                   |           |      |  |
| Local Pool Name                                                                                                    |                   |           |      |  |
| Valid Lifetime (<60-4294967295> seconds)<br>Preferred Lifetime (<60-4294967295> seconds)                                                                   |                   | 2592000   |      |  |
|                                                                                                    |                   | 604800    |      |  |

Figura 17 Configuración servidor DHCPv6

1.1.10 La NIC instalado en direcciones IPv4 e IPv6 de Laptop30, de Laptop31, de PC30 y obligación de configurados PC31 simultáneas (dual-stack). Las direcciones se deben configurar mediante DHCP y DHCPv6.

Se realiza la solicitud de dirección DHCPIPv6 desde cada tarjeta NIC de los dispositivos arrojando los siguientes resultados:

| IPv6 Configuration |                                        |
|--------------------|----------------------------------------|
| O DHCP   Aut       | to Config 🔘 Static                     |
| IPv6 Address       | 2001:DB8:130:0:290:21FF:FEA8:310B / 64 |
| Link Local Address | FE80::290:21FF:FEA8:310B               |
| IPv6 Gateway       | FE80::240:BFF:FE8B:3701                |
| IPv6 DNS Server    | 2001:DB8:130::9C0:80F:301              |

Figura 18 Configuración equipo DHCP v6

#### PC31

| IPv6 Configuration |                                        |  |  |  |
|--------------------|----------------------------------------|--|--|--|
| O DHCP   Auto Cor  | nfig 🔿 Static                          |  |  |  |
| IPv6 Address       | 2001:DB8:130:0:20A:41FF:FE93:6C56 / 64 |  |  |  |
| Link Local Address | FE80::20A:41FF:FE93:6C56               |  |  |  |
| IPv6 Gateway       | FE80::240:BFF:FE8B:3701                |  |  |  |
| IPv6 DNS Server    | 2001:DB8:130::9C0:80F:301              |  |  |  |

Figura 19 Configuración equipo DHCP v6

| Laptop30           |                                        |  |  |  |  |  |
|--------------------|----------------------------------------|--|--|--|--|--|
| IPv6 Configuration |                                        |  |  |  |  |  |
| O DHCP             | fig 🔿 Static                           |  |  |  |  |  |
| IPv6 Address       | 2001:DB8:130:0:20C:85FF:FE80:1D52 / 64 |  |  |  |  |  |
| Link Local Address | FE80::20C:85FF:FE80:1D52               |  |  |  |  |  |
| IPv6 Gateway       | FE80::240:BFF:FE8B:3701                |  |  |  |  |  |
| IPv6 DNS Server    | 2001:DB8:130::9C0:80F:301              |  |  |  |  |  |

#### Figura 20 Configuración equipo DHCP v6

#### Laptop31

| IPv6 Configuration |                                        |  |  |  |  |  |  |
|--------------------|----------------------------------------|--|--|--|--|--|--|
| O DHCP             |                                        |  |  |  |  |  |  |
| IPv6 Address       | 2001:DB8:130:0:260:2FFF:FED7:4CCC / 64 |  |  |  |  |  |  |
| Link Local Address | FE80::260:2FFF:FED7:4CCC               |  |  |  |  |  |  |
| IPv6 Gateway       | FE80++240+BEE+EE8B+3701                |  |  |  |  |  |  |
|                    | 1200.1210.011.1200.0701                |  |  |  |  |  |  |

Figura 21 Configuración equipo DHCP v6

1.1.11 La interfaz FastEthernet 0/0 del R3 también deben tener direcciones IPv4 e IPv6 configuradas (dual- stack).

Con dual-stack es posible configurar una red de IPv4 y una de IPv6 en la misma interfaz. R3#config t Enter configuration commands, one per line. End with CNTL/Z. R3(config)#ipv6 unicast-routing R3(config)#int fa0/0 R3(config-if)#ip add 192.168.30.1 255.255.255.0 R3(config-if)#ipv6 add 2001:db8:130::9c0:80f:301/64 R3(config-if)#no shu R3(config-if)#

1.1.12 R1, R2 y R3 intercambian información de routing mediante RIP versión 2.

Comandos de configuración del protocolo RIP versión 2: Router rip Versión 2 Network x.x.x.x **Configuraciones** R1>ena R1#config t Enter configuration commands, one per line. End with CNTL/Z. R1(config)#router rip R1(config-router)#version 2 R1(config-router)#network 200.123.211.0 R1(config-router)#network 10.0.00 R1(config-router)# R2>ena

R2# R2#config t Enter configuration commands, one per line. End with CNTL/Z. R2(config)#router rip R2(config-router)#version 2 R2(config-router)#network 192.168.20.0 R2(config-router)#network 192.168.21.0 R2(config-router)#network 10.0.0

Router>ena Router#config t Enter configuration commands, one per line. End with CNTL/Z. Router(config)#router rip Router(config-router)#version 2 Router(config-router)#network 192.168.30.0 Router(config-router)#network 10.0.0 1.1.13 R1, R2 y R3 deben saber sobre las rutas de cada uno y la ruta predeterminada desde R1.

Se verifican las rutas en cada uno de los router con el comando *show ip route* **R1** 

| Gateway of last resort is not set                             |  |  |  |  |  |  |
|---------------------------------------------------------------|--|--|--|--|--|--|
| 10.0.0/30 is subnetted, 3 subnets                             |  |  |  |  |  |  |
| C 10.0.0.0 is directly connected, Serial0/1/0                 |  |  |  |  |  |  |
| C 10.0.0.4 is directly connected, Serial0/1/1                 |  |  |  |  |  |  |
| R 10.0.0.8 [120/1] via 10.0.0.2, 00:00:25, Serial0/1/0        |  |  |  |  |  |  |
| [120/1] via 10.0.0.6, 00:00:20, Serial0/1/1                   |  |  |  |  |  |  |
| R 192.168.20.0/24 [120/1] via 10.0.0.2, 00:00:25, Serial0/1/0 |  |  |  |  |  |  |
| R 192.168.21.0/24 [120/1] via 10.0.0.2, 00:00:25, Serial0/1/0 |  |  |  |  |  |  |
| R 192.168.30.0/24 [120/1] via 10.0.0.6, 00:00:20, Serial0/1/2 |  |  |  |  |  |  |
| C 200.123.211.0/24 is directly connected, Serial0/0/0         |  |  |  |  |  |  |
|                                                               |  |  |  |  |  |  |

Figura 22 Comando show ip route R1

#### **R2**

Gateway of last resort is not set

```
10.0.0.0/30 is subnetted, 3 subnets
С
       10.0.0.0 is directly connected, Serial0/0/0
       10.0.0.4 [120/1] via 10.0.0.1, 00:00:21, Serial0/0/0
R
                [120/1] via 10.0.0.10, 00:00:17, Serial0/0/1
С
      10.0.0.8 is directly connected, Serial0/0/1
    192.168.20.0/24 is directly connected, FastEthernet0/0.100
С
С
    192.168.21.0/24 is directly connected, FastEthernet0/0.200
    192.168.30.0/24 [120/1] via 10.0.0.10, 00:00:17, Serial0/0/1
R
R
    200.123.211.0/24 [120/1] via 10.0.0.1, 00:00:21, Serial0/0/0
R2#
Figura 23 Comando show ip route R2
R3
Gateway of last resort is not set
10.0.0/30 is subnetted, 3 subnets
       10.0.0.0 [120/1] via 10.0.0.9, 00:00:18, Serial0/0/1
R
                 [120/1] via 10.0.0.5, 00:00:18, Serial0/0/0
С
       10.0.0.4 is directly connected, Serial0/0/0
        10.0.0.8 is directly connected, Serial0/0/1
С
     192.168.20.0/24 [120/1] via 10.0.0.9, 00:00:18, Serial0/0/1
R
     192.168.21.0/24 [120/1] via 10.0.0.9, 00:00:18, Serial0/0/1
R
     192.168.30.0/24 is directly connected, FastEthernet0/0
C
     200.123.211.0/24 [120/1] via 10.0.0.5, 00:00:18, Serial0/0/0
R
R3#
```

Figura 24 Comando show ip route R3

1.1.14 Verifique la conectividad. Todos los terminales deben poder hacer ping entre sí y a la dirección IP del ISP. Los terminales bajo el R3 deberían poder hacer IPv6-ping entre ellos y el servidor.

Pruebas de conectividad de cada dispositivo hacia la IP del ISP 200.123.211.1 *Desde PC20* 

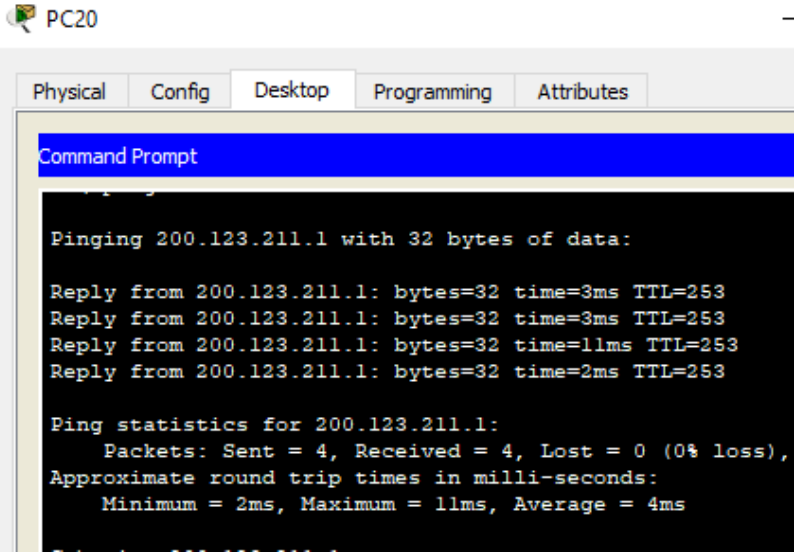

Figura 25 Prueba conectividad desde PC20

## Desde PC21

PC1 🏹

| Physical | Config    | Desktop   | Programming    | Attributes   |            |
|----------|-----------|-----------|----------------|--------------|------------|
|          |           |           |                |              |            |
| Command  | Prompt    |           |                |              |            |
|          |           |           |                |              |            |
| Contro   | )1-C      |           |                |              |            |
| ^C       |           |           |                |              |            |
| C:\>pi   | ng 200.1  | 23.211.1  |                |              |            |
|          |           |           |                |              |            |
| Pingir   | ng 200.12 | 3.211.1 w | ith 32 bytes   | of data:     |            |
|          |           |           |                |              |            |
| Reply    | from 200  | .123.211. | 1: bytes=32    | time=3ms T   | TL=253     |
| Reply    | from 200  | .123.211. | 1: bytes=32    | time=10ms    | TTL=253    |
| Reply    | from 200  | .123.211. | 1: bytes=32    | time=10ms    | TTL=253    |
| Reply    | from 200  | .123.211. | 1: bytes=32    | time=2ms T   | TL=253     |
|          |           |           |                |              |            |
| Ping s   | statistic | s for 200 | .123.211.1:    |              |            |
| Pa       | ckets: S  | Sent = 4, | Received = $4$ | , Lost = $0$ | (0% loss), |
| Approx   | cimate ro | und trip  | times in mil   | li-seconds   | :          |
| Mi       | nimum =   | 2ms, Maxi | mum = 10ms,    | Average =    | 6ms        |

Figura 26 Prueba conectividad desde PC21

# Desde Laptop20

🤻 Laptop20

| Physical | Config  | g Desktop    | Programming   | Attributes  |           |
|----------|---------|--------------|---------------|-------------|-----------|
| Command  | Promot  |              |               |             |           |
| command  | intompe |              |               |             |           |
| Pingir   | ng 200. | .123.211.1 v | vith 32 bytes | s of data:  |           |
| Reply    | from 2  | 200.123.211. | 1: bytes=32   | time=2ms T  | TL=253    |
| Reply    | from 2  | 200.123.211. | 1: bytes=32   | time=11ms   | TTL=253   |
| Reply    | from 2  | 200.123.211. | 1: bytes=32   | time=24ms   | TTL=253   |
| Reply    | from 2  | 200.123.211. | 1: bytes=32   | time=11ms   | TTL=253   |
| Ping s   | statist | ics for 200  | ).123.211.1:  |             |           |
| Pa       | ackets: | : Sent = 4,  | Received =    | 4, Lost = 0 | (0% loss) |
| Approx   | ximate  | round trip   | times in mi   | lli-seconds |           |
| M        | inimum  | = 2ms, Maxi  | imum = 24ms,  | Average =   | 12ms      |
|          |         |              |               |             |           |

Figura 27 Prueba conectividad desde Laptop20

# Desde Laptop21

| 💐 Laptop21                                                                         |                                                                         | -                                                       |
|------------------------------------------------------------------------------------|-------------------------------------------------------------------------|---------------------------------------------------------|
| Physical Config Deskto                                                             | Programming                                                             | Attributes                                              |
| Command Prompt                                                                     |                                                                         |                                                         |
| Pinging 200.123.211.                                                               | 1 with 32 byte                                                          | s of data:                                              |
| Reply from 200.123.2                                                               | 11.1: bytes=32                                                          | time=3ms TTL=253                                        |
| Reply from 200.123.2                                                               | 211.1: bytes=32                                                         | time=10ms TTL=253                                       |
| Reply from 200.123.2                                                               | 211.1: bytes=32                                                         | time=12ms TTL=253                                       |
| Reply from 200.123.2                                                               | 211.1: bytes=32                                                         | time=10ms TTL=253                                       |
| Ping statistics for<br>Packets: Sent =<br>Approximate round tr<br>Minimum = 3ms, M | 200.123.211.1:<br>4, Received = 4<br>tip times in mi<br>Maximum = 12ms, | 4, Lost = 0 (0% loss),<br>lli-seconds:<br>Average = 8ms |

Figura 28 Prueba conectividad desde laptop21

# Laptop31

| 🤻 Laptop31                                         |                                                                |                                                           |                                      |                        |
|----------------------------------------------------|----------------------------------------------------------------|-----------------------------------------------------------|--------------------------------------|------------------------|
| Physical Config                                    | g Desktop                                                      | Programming                                               | Attributes                           |                        |
| Command Prompt                                     |                                                                |                                                           |                                      |                        |
|                                                    |                                                                | -                                                         |                                      |                        |
| Reply from 2                                       | 200.123.211.1                                                  | : bytes=32                                                | time=2ms                             | TTL=253                |
| Reply from 2                                       | 200.123.211.1                                                  | : bytes=32                                                | time=11ms                            | TTL=253                |
| Reply from 2                                       | 200.123.211.1                                                  | : bytes=32                                                | time=2ms                             | TTL=253                |
| Reply from 2                                       | 200.123.211.1                                                  | : bytes=32                                                | time=4ms                             | TTL=253                |
| Ping statist<br>Packets:<br>Approximate<br>Minimum | tics for 200.<br>: Sent = 4, P<br>round trip t<br>= 2ms, Maxim | 123.211.1:<br>Received = 4<br>times in mi:<br>num = 11ms, | 4, Lost =<br>lli-second<br>Average = | 0 (0% los<br>s:<br>4ms |

Figura 29Prueba conectividad desde Laptop31 Laptop30

🧶 Laptop30

| • • •                                                                                                  |                      |                        |                             |                            |                   |  |  |
|----------------------------------------------------------------------------------------------------|----------------------|------------------------|-----------------------------|----------------------------|-------------------|--|--|
| Physical                                                                                               | Config               | Desktop                | Programming                 | Attributes                 |                   |  |  |
| Command                                                                                                | Prompt               |                        |                             |                            |                   |  |  |
| Pingin                                                                                                 | g 200.12             | 3.211.1 w              | ith 32 bytes                | s of data:                 |                   |  |  |
| Reply                                                                                                  | from 200             | .123.211.              | 1: bytes=32                 | time=2ms T                 | TL=253            |  |  |
| Reply<br>Reply                                                                                         | from 200<br>from 200 | .123.211.              | l: bytes=32<br>l: bytes=32  | time=11ms T<br>time=5ms T  | TTL=253<br>TL=253 |  |  |
| Reply                                                                                                  | from 200             | .123.211.              | 1: bytes=32                 | time=27ms ?                | TTL=253           |  |  |
| <pre>Ping statistics for 200.123.211.1:<br/>Packets: Sent = 4, Received = 4, Lost = 0 (0% loss),</pre> |                      |                        |                             |                            |                   |  |  |
| Approx<br>Mi                                                                                           | imate ro<br>nimum =  | und trip<br>2ms, Maxim | times in mil<br>mum = 27ms, | lli-seconds<br>Average = 1 | :<br>llms         |  |  |

Figura 30 Prueba conectividad desde Laptop30

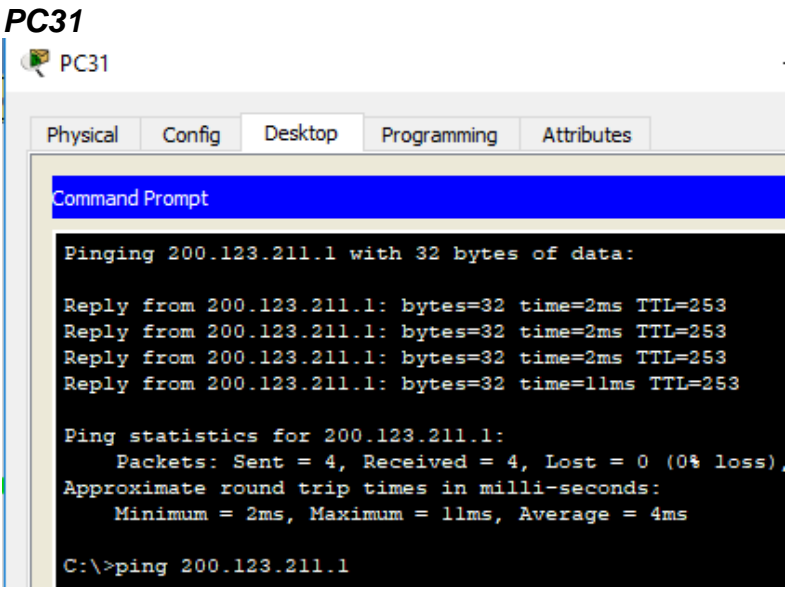

Figura 31Prueba conectividad desde PC31

# PC30

| PC30                             |                                                 |                                                      |                                                          |                                                    | -                                      |
|----------------------------------|-------------------------------------------------|------------------------------------------------------|----------------------------------------------------------|----------------------------------------------------|----------------------------------------|
| Physical                         | Config                                          | Desktop                                              | Programming                                              | Attributes                                         |                                        |
| Command                          | Prompt                                          |                                                      |                                                          |                                                    |                                        |
| Pingir                           | ng 200.12                                       | 23.211.1 w                                           | ith 32 byte                                              | s of data:                                         |                                        |
| Reply<br>Reply<br>Reply<br>Reply | from 200<br>from 200<br>from 200<br>from 200    | ).123.211.<br>).123.211.<br>).123.211.<br>).123.211. | 1: bytes=32<br>1: bytes=32<br>1: bytes=32<br>1: bytes=32 | time=2ms T<br>time=14ms<br>time=2ms T<br>time=10ms | TL=253<br>TTL=253<br>TL=253<br>TTL=253 |
| Ping s<br>Pa<br>Approx<br>M:     | statistic<br>ackets: S<br>simate ro<br>inimum = | es for 200<br>Sent = 4,<br>Sound trip<br>2ms, Maxi   | .123.211.1:<br>Received = times in mi<br>mum = 14ms,     | 4, Lost = 0<br>lli-seconds<br>Average =            | ) (0% loss),<br>::<br>7ms              |

Figura 32 Prueba conectividad desde PC30

#### Server0

| ing biccai | Config   | Services     | Desktop    | Programming  | Attribute |
|------------|----------|--------------|------------|--------------|-----------|
| Command    | Prompt   |              |            |              |           |
| Pingin     | ig 200.1 | 23.211.1 w   | ith 32 by  | tes of data: |           |
| Reply      | from 20  | 0.123.211.   | 1: bytes=  | 32 time=2ms  | TTL=253   |
| Reply      | from 20  | 0.123.211.   | 1: bytes=  | 32 time=11ms | TTL=253   |
| Reply      | from 20  | 0.123.211.   | 1: bytes=  | 32 time=5ms  | TTL=253   |
| Reply      | from 20  | 0.123.211.   | 1: bytes=  | 32 time=11ms | TTL=253   |
| Ping s     | tatisti  | cs for 200   | .123.211.  | 1:           |           |
| Pa         | ckets:   | Sent = $4$ , | Received = | = 4, Lost =  | 0 (0% los |
| Ammon      | imate r  | ound trip    | times in m | milli-second | s :       |
| Approx     |          |              |            |              | _         |

Figura 33 Prueba conectividad desde Server0

1.1.15 Pruebas de conectividad Equipos conectados al SW3 hacia la IP del servidor0 DHCPIPv6 2001:DB8:130::9C0:80F:302

#### Desde PC30

| PC30                              |                                              |                                                      |                                                                                   |                                                                         |                                                                                                    | -                                  |
|-----------------------------------|----------------------------------------------|------------------------------------------------------|-----------------------------------------------------------------------------------|-------------------------------------------------------------------------|----------------------------------------------------------------------------------------------------|------------------------------------|
| Physical                          | Config                                       | Desktop                                              | Programming                                                                       | Attributes                                                              |                                                                                                    |                                    |
|                                   |                                              |                                                      |                                                                                   |                                                                         |                                                                                                    |                                    |
| Command Prompt                    |                                              |                                                      |                                                                                   |                                                                         |                                                                                                    |                                    |
| Command                           | Prompt                                       |                                                      |                                                                                   |                                                                         |                                                                                                    |                                    |
| Command<br>Pingin                 | g 2001:c                                     | 1b8:130::9                                           | e0:80f:302 w                                                                      | ith 32 byte                                                             | s of data                                                                                                    | :                                  |
| Pingin<br>Reply                   | g 2001:c                                     | 1b8:130::9                                           | 9c0:80f:302 w                                                                     | ith 32 byte<br>2: bytes=32                                              | s of data                                                                                                    | :<br>TTL=128                       |
| Pingin<br>Reply<br>Reply          | g 2001:c<br>from 200<br>from 200             | 1b8:130::9<br>)1:DB8:130<br>)1:DB8:130               | 0c0:80f:302 w<br>)::9C0:80F:30<br>)::9C0:80F:30                                   | ith 32 byte<br>2: bytes=32<br>2: bytes=32                               | s of data<br>time <lms<br>time<lms< td=""><td>:<br/>TTL=128<br/>TTL=128</td></lms<></lms<br>                                  | :<br>TTL=128<br>TTL=128            |
| Pingin<br>Reply<br>Reply<br>Reply | from 200<br>from 200<br>from 200<br>from 200 | 1b8:130::9<br>01:DB8:130<br>01:DB8:130<br>01:DB8:130 | 9c0:80f:302 w<br>0::9C0:80F:30<br>0::9C0:80F:30<br>0::9C0:80F:30<br>0::9C0:80F:30 | ith 32 byte<br>2: bytes=32<br>2: bytes=32<br>2: bytes=32<br>2: bytes=32 | s of data<br>time <lms<br>time<lms<br>time<lms< td=""><td>:<br/>TTL=128<br/>TTL=128<br/>TTL=128</td></lms<></lms<br></lms<br> | :<br>TTL=128<br>TTL=128<br>TTL=128 |

Figura 34 Prueba conectividad desde PC30 **Desde PC31** 

| ¢ | PC31                         |                                          |                                                   |                                                              |                                                      |                                                     | _    |     |
|---|------------------------------|------------------------------------------|---------------------------------------------------|--------------------------------------------------------------|------------------------------------------------------|-----------------------------------------------------|------|-----|
|   | Physical                     | Config                                   | Desktop                                           | Programming                                                  | Attributes                                           |                                                     |      |     |
|   | Command                      | Prompt                                   |                                                   |                                                              |                                                      |                                                     |      |     |
|   | Pingin                       | lg 2001:1                                | DB8:130::9                                        | C0:80F:302 w                                                 | ith 32 byt                                           | es of data                                          | :    |     |
|   | Reply                        | from 20                                  | 01:DB8:130                                        | ::9C0:80F:30                                                 | 2: bytes=3                                           | 2 time=1ms                                          | TTL= | 128 |
|   | Reply                        | from 20                                  | 01:DB8:130                                        | ::9C0:80F:30                                                 | 2: bytes=3                                           | 2 time <lms< td=""><td>TTL=</td><td>128</td></lms<> | TTL= | 128 |
|   | Reply                        | from 20                                  | 01:DB8:130                                        | ::9C0:80F:30                                                 | 2: bytes=3                                           | 2 time=1ms                                          | TTL= | 128 |
|   | Reply                        | from 20                                  | 01:DB8:130                                        | ::9C0:80F:30                                                 | 2: bytes=3                                           | 2 time<1ms                                          | TTL= | 128 |
|   | Ping s<br>Pa<br>Approx<br>Mi | tatisti<br>ckets:<br>imate ro<br>nimum = | cs for 200<br>Sent = 4,<br>ound trip<br>Oms, Maxi | 1:DB8:130::9<br>Received = 4<br>times in mil<br>mum = 1ms, A | CO:80F:302<br>, Lost = 0<br>li-seconds<br>werage = 0 | :<br>(0% loss)<br>:<br>ms                           |      |     |

Figura 35Prueba conectividad desde PC31

# Desde Laptop30

| 🤻 Laptop3 | 0         |            |              |             | -          | – C     |
|-----------|-----------|------------|--------------|-------------|------------|---------|
| Physical  | Config    | Desktop    | Programming  | Attributes  |            |         |
| Command   | Prompt    |            |              |             |            |         |
| Pingir    | ng 2001:I | 088:130::9 | C0:80F:302 w | ith 32 byte | s of data: | :       |
| Reply     | from 200  | 01:DB8:130 | ::9C0:80F:30 | 2: bytes=32 | time=1ms   | TTL=128 |
| Reply     | from 200  | 01:DB8:130 | ::9C0:80F:30 | 2: bytes=32 | time=3ms   | TTL=128 |
| Reply     | from 200  | 01:DB8:130 | ::9C0:80F:30 | 2: bytes=32 | time<1ms   | TTL=128 |
| Reply     | from 200  | 01:DB8:130 | ::9C0:80F:30 | 2: bytes=32 | time<1ms   | TTL=128 |

Figura 36 Prueba conectividad desde Laptop30

# Desde Laptop31

| Physical                          | Config                                    | Desktop                                           | Programming                                                      | Attributes                                               |                                                                                                    |                                 |
|-----------------------------------|-------------------------------------------|---------------------------------------------------|------------------------------------------------------------------|----------------------------------------------------------|----------------------------------------------------------------------------------------------------|---------------------------------|
| Command                           | Prompt                                    |                                                   |                                                                  |                                                          |                                                                                                    |                                 |
| command                           |                                           |                                                   |                                                                  |                                                          |                                                                                                    |                                 |
| Pingir                            | ng 2001:                                  | DB8:130:::                                        | 9C0:80F:302 w                                                    | ith 32 byte                                              | s of data                                                                                                    | :                               |
| Pingir                            | ng 2001:                                  | DB8:130:::                                        | 9C0:80F:302 w                                                    | ith 32 byte                                              | es of data                                                                                                    | :<br>                           |
| Pingir<br>Reply<br>Reply          | ng 2001:<br>from 20<br>from 20            | DB8:130:::<br>01:DB8:130                          | 9C0:80F:302 w<br>0::9C0:80F:30<br>0:-9C0:80F:30                  | ith 32 byte<br>2: bytes=32<br>2: bytes=32                | es of data<br>time <lms< td=""><td>:<br/>TTL=12<br/>TTL=12</td></lms<>                                                      | :<br>TTL=12<br>TTL=12           |
| Pingir<br>Reply<br>Reply<br>Reply | ng 2001:<br>from 20<br>from 20<br>from 20 | DB8:130:::<br>01:DB8:13<br>01:DB8:13<br>01:DB8:13 | 9C0:80F:302 w<br>0::9C0:80F:30<br>0::9C0:80F:30<br>0::9C0:80F:30 | ith 32 byte<br>2: bytes=32<br>2: bytes=32<br>2: bytes=32 | es of data<br>time <lms<br>time<lms<br>time<lms< td=""><td>:<br/>TTL=12<br/>TTL=12<br/>TTL=12</td></lms<></lms<br></lms<br> | :<br>TTL=12<br>TTL=12<br>TTL=12 |

Figura 37 Prueba conectividad desde Laptop31

# Desde Laptop31 a PC30

| nysical                           | Config                                    | Desktop                                          | Programming                                                                  | Attributes                                               |                                                |                                                                                                    |                                          |
|-----------------------------------|-------------------------------------------|--------------------------------------------------|------------------------------------------------------------------------------|----------------------------------------------------------|------------------------------------------------|----------------------------------------------------------------------------------------------------|------------------------------------------|
|                                   |                                           |                                                  |                                                                              |                                                          |                                                |                                                                                                    |                                          |
| ommand                            | Prompt                                    |                                                  |                                                                              |                                                          |                                                |                                                                                                    |                                          |
|                                   |                                           |                                                  |                                                                              |                                                          |                                                |                                                                                                    |                                          |
|                                   |                                           |                                                  |                                                                              |                                                          |                                                |                                                                                                    |                                          |
| Pingir                            | ng 2001:                                  | DB8:130:0                                        | :290:21FF:FE                                                                 | A8:310B wit                                              | h 32 bytes                                     | s of data:                                                                                                    |                                          |
| Pingir                            | ng 2001:                                  | DB8:130:0                                        | :290:21FF:FE                                                                 | A8:310B wit                                              | h 32 byte:                                     | s of data:                                                                                                    |                                          |
| Pingir<br>Reply                   | ng 2001:                                  | DB8:130:0                                        | :290:21FF:FE<br>0:0:290:21FF                                                 | A8:310B wit                                              | h 32 bytes<br>bytes=32                         | s of data:<br>time <lms< td=""><td>:<br/>TTL=128</td></lms<>                                                                         | :<br>TTL=128                             |
| Pingir<br>Reply<br>Reply          | ng 2001:<br>from 20<br>from 20            | DB8:130:0<br>01:DB8:130<br>01:DB8:130            | :290:21FF:FE<br>0:0:290:21FF<br>0:0:290:21FF                                 | A8:310B wit<br>:FEA8:310B:<br>:FEA8:310B:                | h 32 bytes<br>bytes=32<br>bytes=32             | s of data:<br>time <lms<br>time<lms< td=""><td>TTL=128<br/>TTL=128</td></lms<></lms<br>                                              | TTL=128<br>TTL=128                       |
| Pingir<br>Reply<br>Reply<br>Reply | ng 2001:<br>from 20<br>from 20<br>from 20 | DB8:130:0<br>01:DB8:13<br>01:DB8:13<br>01:DB8:13 | :290:21FF:FE<br>0:0:290:21FF<br>0:0:290:21FF<br>0:0:290:21FF<br>0:0:290:21FF | A8:310B wit<br>:FEA8:310B:<br>:FEA8:310B:<br>:FEA8:310B: | h 32 bytes<br>bytes=32<br>bytes=32<br>bytes=32 | s of data:<br>time <lms<br>time<lms<br>time<lms< td=""><td>TTL=128<br/>TTL=128<br/>TTL=128<br/>TTL=128</td></lms<></lms<br></lms<br> | TTL=128<br>TTL=128<br>TTL=128<br>TTL=128 |

Figura 38 Prueba conectividad desde Laptop31 a PC30

# Desde PC30 a Laptop30

| PC30     |          |           |                |            |           |            | _       |
|----------|----------|-----------|----------------|------------|-----------|------------|---------|
| Physical | Config   | Desktop   | Programming    | Attributes |           |            |         |
| Command  | Prompt   |           |                |            |           |            |         |
| Pingin   | g 2001:I | B8:130:0: | 20C:85FF:FE8   | 0:1D52 wit | h 32 byte | s of data: | :       |
| Reply    | from 200 | 1:DB8:130 | :0:20C:85FF:   | FE80:1D52: | bytes=32  | time=1ms   | TTL=128 |
| Reply    | from 200 | 1:DB8:130 | :0:20C:85FF:   | FE80:1D52: | bytes=32  | time<1ms   | TTL=128 |
| Reply    | from 200 | 1:DB8:130 | :0:20C:85FF:   | FE80:1D52: | bytes=32  | time<1ms   | TTL=128 |
| Reply    | from 200 | 1:DB8:130 | :0:20C:85FF:   | FE80:1D52: | bytes=32  | time<1ms   | TTL=128 |
| Ping s   | tatistic | s for 200 | 1:DB8:130:0:   | 20C:85FF:F | E80:1D52: |            |         |
| Pa       | ckets: S | ient = 4  | Received = $4$ | Lost = 0   | (0% loss  | )          |         |
| Figura 3 | 39Prue   | eba con   | ectividad      | desde P    | °C30 a l  | Laptop3    | 30      |

1.1.16 Pruebas de conectividad entre dispositivos

# Desde PC20 a PC31 y Laptop30

| ₹ PC20 —                                                                                                    |
|----------------------------------------------------------------------------------------------------|
| Physical Config Desktop Programming Attributes                                                                                                    |
| Command Prompt                                                                                                    |
| Pinging 192.168.30.4 with 32 bytes of data:                                                                                                    |
| Reply from 192.168.30.4: bytes=32 time=2ms TTL=126                                                                                                    |
| Reply from 192.168.30.4: bytes=32 time=11ms TTL=126                                                                                                    |
| Reply from 192.168.30.4: bytes=32 time=19ms TTL=126                                                                                                    |
| Reply from 192.168.30.4: bytes=32 time=17ms TTL=126                                                                                                    |
| <pre>Ping statistics for 192.168.30.4:<br/>Packets: Sent = 4, Received = 4, Lost = 0 (0% loss),<br/>Approximate round trip times in milli-seconds:<br/>Minimum = 2ms, Maximum = 19ms, Average = 12ms</pre> |
| C:\>ping 192.168.30.2                                                                                                    |
| Pinging 192.168.30.2 with 32 bytes of data:                                                                                                    |
| Reply from 192.168.30.2: bytes=32 time=7ms TTL=126                                                                                                    |
| Reply from 192.168.30.2: bytes=32 time=12ms TTL=126                                                                                                    |
| Reply from 192.168.30.2: bytes=32 time=10ms TTL=126                                                                                                    |
| Reply from 192.168.30.2: bytes=32 time=4ms TTL=126                                                                                                    |
| Ping statistics for 192.168.30.2:                                                                                                    |

Figura 40 Prueba conectividad desde PC20 a PC1 y Laptop30

#### Desde Laptop20 a PC31 y Laptop30

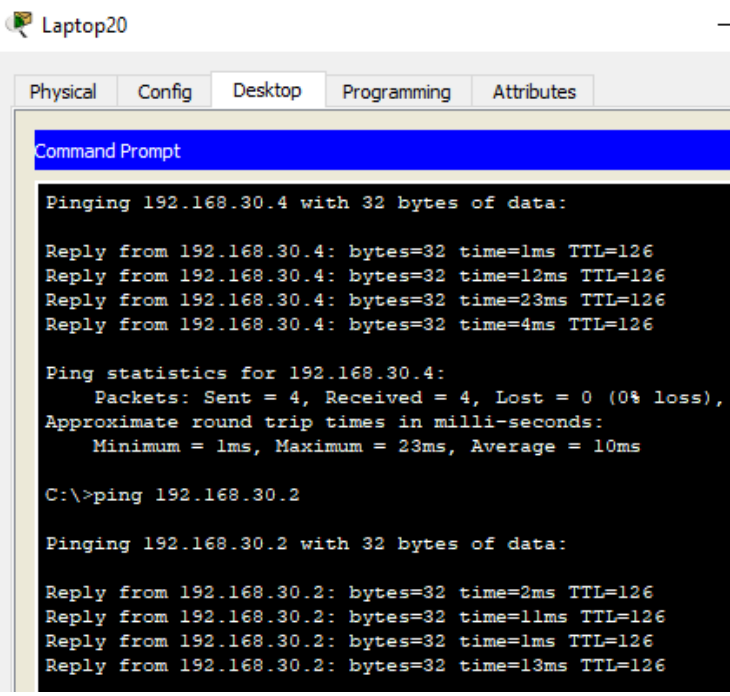

Figura 41 Prueba conectividad desde Laptop20 a PC31 y Laptop30

1.1.17 Configuración Final Routers

## **R1**

R1#sh runn Building configuration... Current configuration : 1178 bytes version 12.4 no service timestamps log datetime msec no service timestamps debug datetime msec no service password-encryption hostname R1 no ip cef no ipv6 cef spanning-tree mode pvst interface FastEthernet0/0 no ip address duplex auto speed auto shutdown interface FastEthernet0/1 no ip address duplex auto

speed auto shutdown interface Serial0/0/0 ip address 200.123.211.2 255.255.255.0 ip nat outside interface Serial0/0/1 no ip address clock rate 2000000 shutdown interface Serial0/1/0 ip address 10.0.0.1 255.255.255.252 ip nat inside clock rate 128000 interface Serial0/1/1 ip address 10.0.0.5 255.255.255.252 ip nat inside clock rate 128000 interface Vlan1 no ip address shutdown router rip version 2 network 10.0.0.0 network 200.123.211.0 ip nat pool INSIDE-DEVS 200.123.211.3 200.123.211.40 netmask 255.255.255.0 ip nat inside source list 1 pool INSIDE-DEVS overload ip classless ip route 200.123.211.0 255.255.255.0 Serial0/0/0 ip flow-export version 9 access-list 1 permit 192.168.0.0 0.0.255.255 line con 0 line aux 0 line vty 0 4 login end

#### **R2**

R2#sh runn Building configuration...

Current configuration : 1132 bytes version 12.4 no service timestamps log datetime msec no service timestamps debug datetime msec

no service password-encryption hostname R2 ip dhcp pool Desktops network 192.168.20.0 255.255.255.0 default-router 192.168.20.1 ip dhcp pool Laptops network 192.168.21.0 255.255.255.0 default-router 192.168.20.2 no ip cef no ipv6 cef spanning-tree mode pvst interface FastEthernet0/0 no ip address duplex auto speed auto interface FastEthernet0/0.100 encapsulation dot1Q 100 ip address 192.168.20.1 255.255.255.0 interface FastEthernet0/0.200 encapsulation dot1Q 200 ip address 192.168.21.1 255.255.255.0 interface FastEthernet0/1 no ip address duplex auto speed auto shutdown interface Serial0/0/0 ip address 10.0.0.2 255.255.255.252 interface Serial0/0/1 ip address 10.0.0.9 255.255.255.252 clock rate 128000 interface Vlan1 no ip address shutdown router rip version 2 network 10.0.0.0 network 192.168.20.0 network 192.168.21.0 ip classless ip flow-export version 9 line con 0 line aux 0 line vty 0 4 login

end **R3** R3#sh runn Building configuration... Current configuration : 902 bytes version 12.4 no service timestamps log datetime msec no service timestamps debug datetime msec no service password-encryption hostname R3 ip dhcp pool r3pool network 192.168.30.0 255.255.255.0 default-router 192.168.30.1 no ip cef ipv6 unicast-routing no ipv6 cef spanning-tree mode pvst interface FastEthernet0/0 ip address 192.168.30.1 255.255.255.0 duplex auto speed auto ipv6 address 2001:DB8:130::9C0:80F:301/64 interface FastEthernet0/1 no ip address duplex auto speed auto shutdown interface Serial0/0/0 ip address 10.0.0.6 255.255.255.252 interface Serial0/0/1 ip address 10.0.0.10 255.255.255.252 interface Vlan1 no ip address shutdown router rip version 2 network 10.0.0.0 network 192.168.30.0 ip classless ip flow-export version 9 line con 0 line aux 0 line vty 0 4 login end

*ISP* ISP#sh runn Building configuration...

Current configuration : 703 bytes version 12.4 no service timestamps log datetime msec no service timestamps debug datetime msec no service password-encryption hostname ISP no ip cef no ipv6 cef spanning-tree mode pvst interface FastEthernet0/0 no ip address duplex auto speed auto shutdown interface FastEthernet0/1 no ip address duplex auto speed auto shutdown interface Serial0/0/0 ip address 200.123.211.1 255.255.255.0 clock rate 128000 interface Serial0/0/1 no ip address clock rate 2000000 shutdown interface Vlan1 no ip address shutdown ip classless ip flow-export version 9 line con 0 line aux 0 line vty 0 4 login end

# 2. ESCENARIO 2

#### 2.1 Descripción de la situación

Una empresa de Tecnología posee tres sucursales distribuidas en las ciudades de Miami, Bogotá y Buenos Aires, en donde el estudiante será el administrador de la red, el cual deberá configurar e interconectar entre sí cada uno de los dispositivos que forman parte del escenario, acorde con los lineamientos establecidos para el direccionamiento IP, protocolos de enrutamiento y demás aspectos que forman parte de la topología de red.

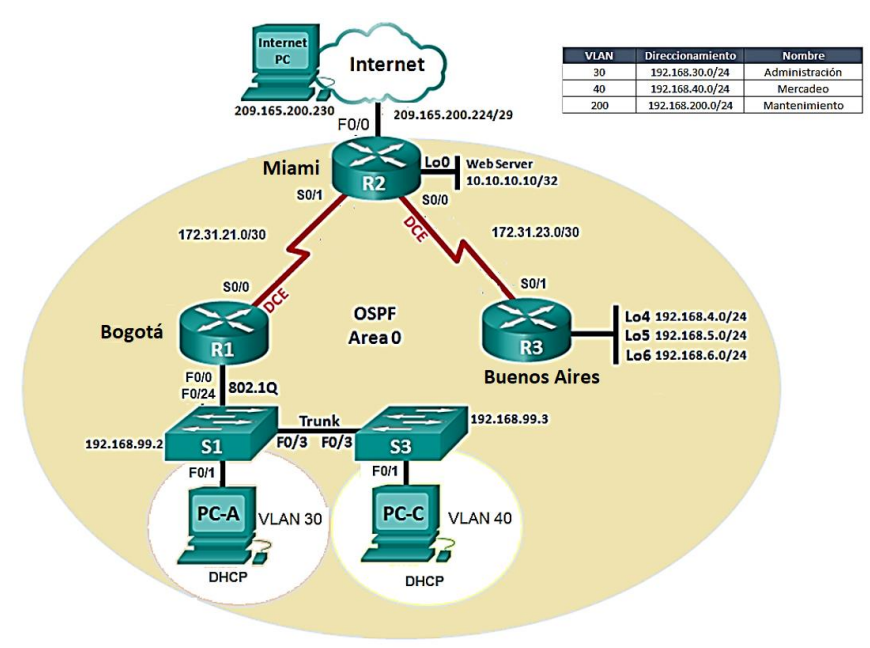

Figura 42 Topología planteada Escenario 2

2.1.1 Configurar el direccionamiento IP acorde con la topología de red para cada uno de los dispositivos que forman parte del escenario

De acuerdo con la topología, los seriales tienen formato s0/0 y en Packet tracer se utilizaron router 1941 por ello se configurarán las interfaces s0/0/0 y s0/0/1. Y se utilizará el puerto G0/0 del Router 1.

# Topología

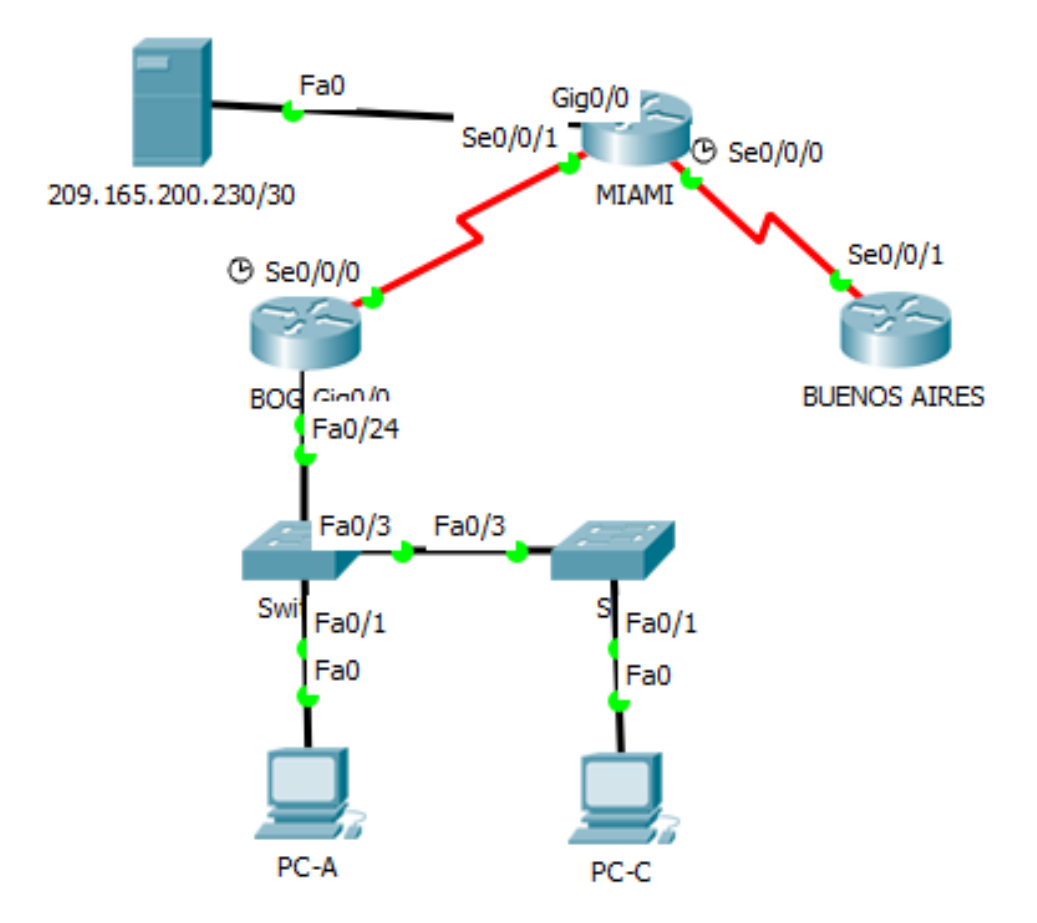

| Figura 4. | 3 i opologlia | Packet | Tracer | escenario | 2 |
|-----------|---------------|--------|--------|-----------|---|
| Direccio  | namiento IF   | )      |        |           |   |

| Dispositivo       | Interfaz          | Dirección IP                        |
|-------------------|-------------------|-------------------------------------|
| R1                | G0/0.30           | 192.168.30.1                        |
|                   | G0/0.40           | 192.168.40.1                        |
|                   | S0/0/0            | 172.31.21.1/30                      |
| Servidor Internet | Fa0               | 209.165.200.230/29                  |
| R2                | G0/0              | 209.165.200.229/29                  |
|                   | S0/0/1            | 172.31.21.2/30                      |
|                   | S0/0/0            | 172.31.23.2/30                      |
|                   | Lo0               | 10.10.10.10/32                      |
| R3                | S0/0/1            | 172.31.23.1/30                      |
|                   | Lo4               | 192.168.4.1/24                      |
|                   | Lo5               | 192.168.5.1/24                      |
|                   | Lo6               | 192.168.6.0/24                      |
|                   | L04<br>L05<br>L06 | 192.168.5.1/24       192.168.6.0/24 |

| Tabla 5 Direccionamiento II |
|-----------------------------|
|-----------------------------|

# Configuración IP R1-Bogotá

Se realiza la configuración del direccionamiento IP del R1, incluyendo las subinterfaces:

Router>ena Router#config t Enter configuration commands, one per line. End with CNTL/Z. Router(config)#hostname BOGOTA BOGOTA(config)#int g0/0.30 BOGOTA(config-subif)#ip add 192.168.30.1 255.255.255.0 % Configuring IP routing on a LAN subinterface is only allowed if that subinterface is already configured as part of an IEEE 802.10, IEEE 802.1Q, or ISL vLAN. BOGOTA(config-subif)#encapsulation dot1q? <1-4094> IEEE 802.1Q VLAN ID BOGOTA(config-subif)#encapsulation dot1g 30 BOGOTA(config-subif)#ip add 192.168.30.1 255.255.255.0 BOGOTA(config-subif)#int g0/0.40 BOGOTA(config-subif)#encapsulation dot1g 40 BOGOTA(config-subif)#ip add 192.168.40.1 255.255.255.0 BOGOTA(config-subif)#exit BOGOTA(config)#int g0/0 BOGOTA(config-if)#no shu BOGOTA(config-if)# %LINK-5-CHANGED: Interface GigabitEthernet0/0, changed state to up %LINK-5-CHANGED: Interface GigabitEthernet0/0.30, changed state to up %LINK-5-CHANGED: Interface GigabitEthernet0/0.40, changed state to up BOGOTA(config-if)#int s0/0/0 BOGOTA(config-if)#ip add 172.31.21.1 255.255.255.252 BOGOTA(config-if)#no shu %LINK-5-CHANGED: Interface Serial0/0/0, changed state to down BOGOTA(config-if)#

## Configuración IP R2-Miami

Router(config)#hostname Miami Miami(config)#int g0/0 Miami(config-if)#ip add 209.165.200.224 255.255.255.248 Bad mask /29 for address 209.165.200.224 Miami(config-if)#ip add 209.165.200.229 255.255.255.248 Miami(config-if)#no shu Miami(config-if)# %LINK-5-CHANGED: Interface GigabitEthernet0/0, changed state to up %LINEPROTO-5-UPDOWN: Line protocol on Interface GigabitEthernet0/0, changed state to up Miami(config-if)#int s0/0/1 Miami(config-if)#ip add 172.31.21.2 255.255.255.252 Miami(config-if)#no shu Miami(config-if)# %LINK-5-CHANGED: Interface Serial0/0/1, changed state to up Miami(config-if)#int s0/0/0 %LINEPROTO-5-UPDOWN: Line protocol on Interface Serial0/0/1, changed state to up Miami(config-if)#ip add 172.31.23.2 255.255.255.252 Miami(config-if)#ip add 172.31.23.2 255.255.255.252 Miami(config-if)#in shu %LINK-5-CHANGED: Interface Serial0/0/0, changed state to down Miami(config-if)#int lo0 Miami(config-if)# %LINK-5-CHANGED: Interface Loopback0, changed state to up

%LINEPROTO-5-UPDOWN: Line protocol on Interface Loopback0, changed state to up Miami(config-if)#ip add 10.10.10.10 255.255.255.255 Miami(config-if)#

# Configuración IP R3-Buenos Aires

Router(config)#hostname BuenosAires BuenosAires(config)#int s0/0/1 BuenosAires(config-if)#ip add 172.31.23.1 255.255.255.252 BuenosAires(config-if)#no shu BuenosAires(config-if)# %LINK-5-CHANGED: Interface Serial0/0/1, changed state to up BuenosAires(config-if)#int lo4 BuenosAires(config-if)# %LINK-5-CHANGED: Interface Loopback4, changed state to up %LINEPROTO-5-UPDOWN: Line protocol on Interface Loopback4, changed state to up BuenosAires(config-if)#ip add 192.168.4.1 255.255.255.0 BuenosAires(config-if)#int lo5 BuenosAires(config-if)# %LINK-5-CHANGED: Interface Loopback5, changed state to up %LINEPROTO-5-UPDOWN: Line protocol on Interface Loopback5, changed state to up BuenosAires(config-if)#ip add 192.168.5.1 255.255.255.0 BuenosAires(config-if)#int lo6 BuenosAires(config-if)# %LINK-5-CHANGED: Interface Loopback6, changed state to up

%LINEPROTO-5-UPDOWN: Line protocol on Interface Loopback6, changed state to up

ip add 192.168.6.1 255.255.255.0

# Configuración Servidor

| 65.200.230/     | /30                                                               |                                            |                                                    |  |
|-----------------|-------------------------------------------------------------------|--------------------------------------------|----------------------------------------------------|--|
| Config          | Services                                                          | Desktop                                    | Programming                                        |  |
| ration          |                                                                   |                                            |                                                    |  |
| juration        |                                                                   |                                            |                                                    |  |
|                 |                                                                   | <ul> <li>Static</li> </ul>                 |                                                    |  |
| IP Address      |                                                                   | 209.165.200.230                            |                                                    |  |
| Mask            | 255                                                               | 255.255.248                                |                                                    |  |
| Default Gateway |                                                                   | 209.165.200.229                            |                                                    |  |
| ver             | 10.1                                                              | 0.10.11                                    |                                                    |  |
|                 | Config<br>ration<br>guration<br>P<br>ss<br>Mask<br>Gateway<br>ver | Config Services<br>ration<br>guration<br>P | Config       Services       Desktop         ration |  |

Figura 44Configuración Servidor

2.1.2 Configurar el protocolo de enrutamiento OSPFv2 bajo los siguientes criterios:

| OSPFv2 area 0                                    |               |
|--------------------------------------------------|---------------|
| Configuration Item or Task                       | Specification |
| Router ID R1                                     | 1.1.1.1       |
| Router ID R2                                     | 5.5.5.5       |
| Router ID R3                                     | 8.8.8.8       |
| Configurar todas las interfaces LAN como pasivas |               |
| Establecer el ancho de banda para enlaces        |               |
| seriales en                                      | 256 Kb/s      |
| Ajustar el costo en la métrica de S0/0 a         | 9500          |

Tabla 6 Parámetros OSPF

#### Configuración OSPF

#### R1 – Bogotá

BOGOTA(config)#router ospf 1 BOGOTA(config-router)#router-id 1.1.1.1 BOGOTA(config-router)#network 172.31.21.0 0.0.0.3 area 0 BOGOTA(config-router)#network 192.168.30.0 0.0.0.255 area 0 BOGOTA(config-router)#network 192.168.40.0 0.0.0.255 area 0 BOGOTA(config-router)#network 192.168.99.0 0.0.0.255 area 0 BOGOTA(config-router)#pass BOGOTA(config-router)#passive-interface g0/1 BOGOTA(config-router)# BOGOTA(config)#int s0/0/0 BOGOTA(config-if)#band BOGOTA(config-if)#bandwidth 256 BOGOTA(config-if)#ip ospf cost 9500 BOGOTA(config-if)#ip

#### R2 – Miami

Miami(config)#router ospf 1 OSPF process 1 cannot start. There must be at least one "up" IP interface Miami(config-router)#router-id 5.5.5.5 Miami(config-router)#network 172.31.21.0 0.0.0.3 area 0 Miami(config-router)#network 172.31.23.0 0.0.0.3 area 0 Miami(config-router)#network 209.165.200.228 0.0.0.7 area 0 Miami(config-router)#network 10.10.10.0 0.0.0.0 area 0 Miami(config-router)#

#### R3- Buenos Aires

Buenosaires(config)#router ospf 1 Buenosaires(config-router)#router-id 8.8.8.8 Buenosaires(config-router)#network 192.168.4.0 0.0.0.255 area 0 Buenosaires(config-router)#network 192.168.5.0 0.0.0.255 area 0 Buenosaires(config-router)#network 192.168.6.0 0.0.0.255 area 0 Buenosaires(config-router)#network 172.31.23.0 0.0.0.3 area 0 Buenosaires(config-router)#exit Buenosaires(config)# Buenosaires(config)#

## Verificar información de OSPF

2.1.3 Visualizar tablas de enrutamiento y routers conectados por OSPFv2

Se visualizan las tablas de enrutamiento con el comando show ip route ospf BOGOTA>ena

| BOGOI | IA#snow ip route ospi                                             |
|-------|-------------------------------------------------------------------|
|       | 172.31.0.0/16 is variably subnetted, 3 subnets, 2 masks           |
| 0     | 172.31.23.0 [110/19000] via 172.31.21.2, 00:03:11, Serial0/0/0    |
|       | 192.168.4.0/32 is subnetted, 1 subnets                            |
| 0     | 192.168.4.0 [110/19001] via 172.31.21.2, 00:03:11, Serial0/0/0    |
|       | 192.168.5.0/32 is subnetted, 1 subnets                            |
| 0     | 192.168.5.0 [110/19001] via 172.31.21.2, 00:03:11, Serial0/0/0    |
|       | 192.168.6.0/32 is subnetted, 1 subnets                            |
| 0     | 192.168.6.0 [110/19001] via 172.31.21.2, 00:03:11, Serial0/0/0    |
|       | 209.165.200.0/29 is subnetted, 1 subnets                          |
| 0     | 209.165.200.224 [110/9501] via 172.31.21.2, 00:03:11, Serial0/0/0 |

BOGOTA#

Figura 45 Comando show ip route ospf Bogota

| Miami>ena                                                        |
|------------------------------------------------------------------|
| Miami#show ip route osp                                          |
| 192.168.4.0/32 is subnetted, 1 subnets                           |
| 0 192.168.4.0 [110/9501] via 172.31.23.1, 00:04:10, Serial0/0/0  |
| 192.168.5.0/32 is subnetted, 1 subnets                           |
| 0 192.168.5.0 [110/9501] via 172.31.23.1, 00:04:10, Serial0/0/0  |
| 192.168.6.0/32 is subnetted, 1 subnets                           |
| 0 192.168.6.0 [110/9501] via 172.31.23.1, 00:04:10, Serial0/0/0  |
| 0 192.168.30.0 [110/9501] via 172.31.21.1, 00:04:10, Serial0/0/1 |
| 0 192.168.40.0 [110/9501] via 172.31.21.1, 00:04:10, Serial0/0/1 |
|                                                                  |

Miami#

Figura 46 Comando show ip route Miami

| Buend | Daires>ena                                                      |
|-------|-----------------------------------------------------------------|
| Bueno | paires#show ip route ospf                                       |
|       | 172.31.0.0/16 is variably subnetted, 3 subnets, 2 masks         |
| 0     | 172.31.21.0 [110/9564] via 172.31.23.2, 00:04:33, Serial0/0/1   |
| 0     | 192.168.30.0 [110/9565] via 172.31.23.2, 00:04:33, Serial0/0/1  |
| 0     | 192.168.40.0 [110/9565] via 172.31.23.2, 00:04:33, Serial0/0/1  |
|       | 209.165.200.0/29 is subnetted, 1 subnets                        |
| 0     | 209.165.200.224 [110/65] via 172.31.23.2, 00:04:33, Serial0/0/1 |
|       |                                                                 |

Buenoaires#

Figura 47 Comando show ip route ospf Buenos Aires

2.1.4 Visualizar lista resumida de interfaces por OSPF en donde se ilustre el costo de cada interface

Con el comando show ip ospf interface se puede visualizar el costo de la interfaz

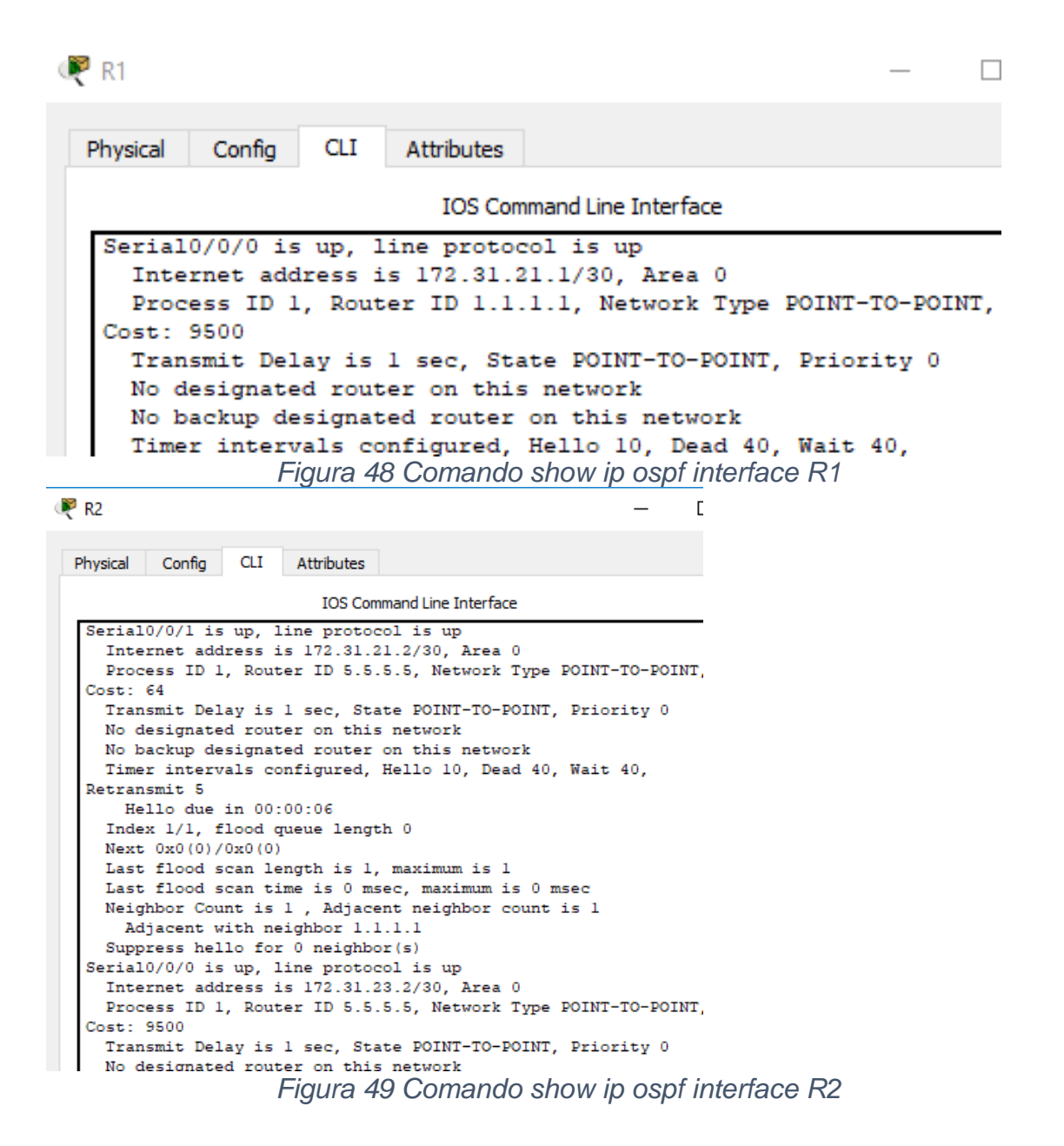

2.1.5 Visualizar el OSPF Process ID, Router ID, Address summarizations, Routing Networks, and passive interfaces configuradas en cada router.

De igual forma , se utiliza el comando show ip ospf interface

| ₹ | R1 — D                                                        | 2   |  |  |  |  |  |  |
|---|---------------------------------------------------------------|-----|--|--|--|--|--|--|
| 1 | Physical Config CLI Attributes                                |     |  |  |  |  |  |  |
|   | IOS Command Line Interface                                    |     |  |  |  |  |  |  |
|   | Serial0/0/0 is up. line protocol is up                        |     |  |  |  |  |  |  |
|   | Internet address is 172.31.21.1/30, Area 0                    |     |  |  |  |  |  |  |
|   | Process ID 1, Router ID 1.1.1.1, Network Type POINT-TO-POINT, |     |  |  |  |  |  |  |
|   | Cost: 9500                                                    |     |  |  |  |  |  |  |
|   | Transmit Delay is 1 sec, State POINT-TO-POINT, Priority 0     |     |  |  |  |  |  |  |
|   | No designated router on this network                          |     |  |  |  |  |  |  |
|   | No backup designated router on this network                   |     |  |  |  |  |  |  |
|   | Detvenemit 5                                                  |     |  |  |  |  |  |  |
|   | Hello due in 00:00:09                                         |     |  |  |  |  |  |  |
|   | Index 1/1, flood queue length 0                               |     |  |  |  |  |  |  |
|   | Next 0x0(0)/0x0(0)                                            |     |  |  |  |  |  |  |
|   | Last flood scan length is 1, maximum is 1                     |     |  |  |  |  |  |  |
|   | Last flood scan time is 0 msec, maximum is 0 msec             |     |  |  |  |  |  |  |
|   | Neighbor Count is 1 , Adjacent neighbor count is 1            |     |  |  |  |  |  |  |
|   | Adjacent with neighbor 5.5.5.5                                |     |  |  |  |  |  |  |
|   | Suppress nello for U nelghbor(s)                              |     |  |  |  |  |  |  |
|   | Therper address is 192 168 20 1/24 Area 0                     |     |  |  |  |  |  |  |
|   | Process ID 1. Router ID 1.1.1.1. Network Type BROADCAST. Cost |     |  |  |  |  |  |  |
|   | 1                                                             |     |  |  |  |  |  |  |
|   | Transmit Delay is 1 sec, State DR, Priority 1                 |     |  |  |  |  |  |  |
|   | Designated Router (ID) 1.1.1.1, Interface address 192.168.30. | . 1 |  |  |  |  |  |  |
|   | No backup designated router on this network                   |     |  |  |  |  |  |  |
|   | Timer intervals configured, Hello 10, Dead 40, Wait 40,       |     |  |  |  |  |  |  |
|   | Retransmit 5                                                  |     |  |  |  |  |  |  |
|   | Trader 2/2 flood group longth 0                               |     |  |  |  |  |  |  |
|   | Next 0(0)/0x0(0)                                              |     |  |  |  |  |  |  |
|   | Last flood scan length is 1, maximum is 1                     |     |  |  |  |  |  |  |
|   | Last flood scan time is 0 msec, maximum is 0 msec             |     |  |  |  |  |  |  |
|   | Neighbor Count is 0, Adjacent neighbor count is 0             |     |  |  |  |  |  |  |
|   | Suppress hello for 0 neighbor(s)                              |     |  |  |  |  |  |  |
|   | GigabitEthernet0/0.40 is up, line protocol is up              |     |  |  |  |  |  |  |
|   | Internet address is 192.168.40.1/24, Area 0                   |     |  |  |  |  |  |  |
|   | Process ID 1, Router ID 1.1.1.1, Network Type BROADCAST, Cost | 2.2 |  |  |  |  |  |  |
|   | 1                                                             |     |  |  |  |  |  |  |

Figura 50 Comando show ip ospf interface R1

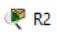

- 🗆

| Physical Config CLI Attributes                                                                                                    |  |  |  |  |  |  |  |
|----------------------------------------------------------------------------------------------------|--|--|--|--|--|--|--|
| IOS Command Line Interface                                                                                                    |  |  |  |  |  |  |  |
| Serial0/0/1 is up, line protocol is up<br>Internet address is 172.31.21.2/30, Area 0<br>Process ID 1, Router ID 5.5.5.5, Network Type POINT-TO-POINT,<br>Cost: 64<br>Transmit Delay is 1 sec, State POINT-TO-POINT, Priority 0<br>No designated router on this network |  |  |  |  |  |  |  |
| Timer intervals configured, Hello 10, Dead 40, Wait 40,                                                                                                    |  |  |  |  |  |  |  |
| Retransmit 5<br>Hello due in 00:00:02<br>Index 1/1, flood queue length 0<br>Nort 000(0) (000(0)                                                                                                    |  |  |  |  |  |  |  |
| Last flood scan length is 1, maximum is 1<br>Last flood scan time is 0 msec, maximum is 0 msec<br>Neighbor Count is 1, Adjacent neighbor count is 1                                                                                                    |  |  |  |  |  |  |  |
| Adjacent with neighbor 1.1.1.1<br>Suppress hello for 0 neighbor(s)                                                                                                    |  |  |  |  |  |  |  |
| <pre>Serial0/0/0 is up, line protocol is up<br/>Internet address is 172.31.23.2/30, Area 0<br/>Process ID 1, Router ID 5.5.5.5, Network Type POINT-TO-POINT,</pre>                                                                                                    |  |  |  |  |  |  |  |
| Cost: 9500<br>Transmit Delay is 1 sec, State POINT-TO-POINT, Priority 0<br>No designated router on this network                                                                                                    |  |  |  |  |  |  |  |
| No backup designated router on this network<br>Timer intervals configured Hello 10 Dead 40 Wait 40                                                                                                    |  |  |  |  |  |  |  |
| IIMET INTERVAIS CONTIGURED, HELLO IU, DEAD 40, Wait 40,<br>Retransmit 5<br>Hello due in 00:00:00                                                                                                    |  |  |  |  |  |  |  |
| Index 2/2, flood queue length 0<br>Next 0x0(0)/0x0(0)                                                                                                    |  |  |  |  |  |  |  |
| Last flood scan length is 1, maximum is 1<br>Last flood scan time is 0 msec, maximum is 0 msec<br>Neighbor Count is 1 , Adjacent neighbor count is 1                                                                                                    |  |  |  |  |  |  |  |
| Adjacent with neighbor 8.8.8.8<br>Suppress hello for 0 neighbor(s)                                                                                                    |  |  |  |  |  |  |  |
| GigabitEthernet0/0 is up, line protocol is up<br>Internet address is 209.165.200.229/29, Area 0<br>Process ID 1, Router ID 5.5.5.5, Network Type BROADCAST, Cost:                                                                                                    |  |  |  |  |  |  |  |

Figura 51 Comando show ip ospf interface R2

```
🧶 R3
                                                                 Config
                  CLI
 Physical
                        Attributes
                           IOS Command Line Interface
  Serial0/0/1 is up, line protocol is up
    Internet address is 172.31.23.1/30, Area 0
    Process ID 1, Router ID 8.8.8.8, Network Type POINT-TO-POINT,
  Cost: 64
    Transmit Delay is 1 sec, State POINT-TO-POINT, Priority 0
    No designated router on this network
    No backup designated router on this network
    Timer intervals configured, Hello 10, Dead 40, Wait 40,
  Retransmit 5
      Hello due in 00:00:00
    Index 1/1, flood queue length 0
    Next 0x0(0)/0x0(0)
    Last flood scan length is 1, maximum is 1
    Last flood scan time is 0 msec, maximum is 0 msec
    Neighbor Count is 1 , Adjacent neighbor count is 1
      Adjacent with neighbor 5.5.5.5
    Suppress hello for 0 neighbor(s)
  Loopback4 is up, line protocol is up
    Internet address is 192.168.4.1/24, Area 0
    Process ID 1, Router ID 8.8.8.8, Network Type LOOPBACK, Cost: 1
    Loopback interface is treated as a stub Host
  Loopback5 is up, line protocol is up
    Internet address is 192.168.5.1/24, Area 0
    Process ID 1, Router ID 8.8.8.8, Network Type LOOPBACK, Cost: 1
    Loopback interface is treated as a stub Host
  Loopback6 is up, line protocol is up
    Internet address is 192.168.6.1/24, Area 0
    Process ID 1, Router ID 8.8.8.8, Network Type LOOPBACK, Cost: 1
    Loopback interface is treated as a stub Host
  BuenosAires#
        Figura 52 Comando show ip ospf interface R3
```

2.1.6 Configurar VLANs, Puertos troncales, puertos de acceso, encapsulamiento, Inter-VLAN Routing y Seguridad en los Switches acorde a la topología de red establecida.

#### Configuración SW1

Switch>ena Switch#config t Enter configuration commands, one per line. End with CNTL/Z. Switch(config)#hostname S1 SW1(config)#int vlan 1 SW1(config-if)#ip add 192.168.99.2 % Incomplete command. SW1(config-if)#ip add 192.168.99.2 255.255.255.0 SW1(config-if)#no shu SW1(config-if)#no shu SW1(config-if)# %LINK-5-CHANGED: Interface Vlan1, changed state to up %LINEPROTO-5-UPDOWN: Line protocol on Interface Vlan1, changed state to up

# **Configuracion VLAN**

SW1(config)#vlan 30

SW1(config-vlan)#name Administracion

SW1(config-vlan)#vlan 40

SW1(config-vlan)#name Mercadeo

SW1(config-vlan)#vlan 200

SW1(config-vlan)#name Mantenimiento

SW1(config-vlan)#exit

SW1(config)#int fa0/24

SW1(config-if)#switchport mode trunk

SW1(config-if)#

%LINEPROTO-5-UPDOWN: Line protocol on Interface FastEthernet0/24, changed state to down

%LINEPROTO-5-UPDOWN: Line protocol on Interface FastEthernet0/24, changed state to up

SW1(config-if)#switchport trunk native vlan 99

SW1(config-if)#int fa0/1

SW1(config-if)#switchport mode access

SW1(config-if)#switchport access vlan 30

SW1(config-if)#int fa0/3

SW1(config-if)#switchport mode trunk

SW1(config-if)#

%LINEPROTO-5-UPDOWN: Line protocol on Interface FastEthernet0/3, changed state to down

%LINEPROTO-5-UPDOWN: Line protocol on Interface FastEthernet0/3, changed state to up

SW1(config-if)#

SW1(config-if)#switchport trunk native vlan 99

SW1(config-if)#

# Configuración SW2

Switch>ena Switch/config t Enter configuration commands, one per line. End with CNTL/Z. Switch(config)#hostname SW2 SW2(config)#int vlan 1 SW2(config-if)#ip add 192.168.99.3 255.255.255.0 SW2(config-if)#no shu SW2(config-if)#no shu SW2(config-if)# %LINK-5-CHANGED: Interface Vlan1, changed state to up

%LINEPROTO-5-UPDOWN: Line protocol on Interface Vlan1, changed state to up SW2(config-if)# SW2(config)#vlan 30 SW2(config-vlan)#name Administracion

SW2(config-vlan)#vlan 40 SW2(config-vlan)#name M %CDP-4-NATIVE\_VLAN\_MISMATCH: Native VLAN mismatch discovered on FastEthernet0/3 (1), with S1 FastEthernet0/3 (99). ercadeo SW2(config-vlan)#name Mercadeo SW2(config-vlan)#vlan 200 SW2(config-vlan)#name Mantenimiento SW2(config-vlan)#switchport f0/3 Λ % Invalid input detected at '^' marker. SW2(config-vlan)#exit SW2(config)# SW2(config)#int fa0/3 SW2(config-if)#switchport mode trunk SW2(config-if)#switchport trunk native vlan 99 SW2(config-if)#int fa0/1 SW2(config-if)#switchpor mode access SW2(config-if)#acc SW2(config-if)#switchport acc vlan 40 SW2(config-if)# Configuración Seguridad

SW1>ena SW1#config t Enter configuration commands, one per line. End with CNTL/Z. SW1(config)#int fa0/1 SW1(config-if)#switchport port-security SW1(config-if)#

SW2>ena SW2#config t Enter configuration commands, one per line. End with CNTL/Z. SW2(config)#int fa0/1 SW2(config-if)#switchport port-security SW2(config-if)#

2.1.7 En el Switch 3 deshabilitar DNS lookup (para esta actividad se nombró como SW2)

Se realiza de la siguiente forma: SW2#config t Enter configuration commands, one per line. End with CNTL/Z. SW2(config)#no ip domain-lookup Asignar direcciones IP a los Switches acorde a los lineamientos.

Se configuro la dirección ip 192.16.99.2 a Switch 1 y 192.16.99.3 a Switch 3 con la siguiente línea de comandos:

Interface vlan 1 ip address 192.168.99.3 255.255.255.0

Interface vlan 1 ip address 192.168.99.2 255.255.255.0

2.1.8 Desactivar todas las interfaces que no sean utilizadas en el esquema de red.

Se desactivan con el *comando no shutdown* en un rango de lp SW1#config t Enter configuration commands, one per line. End with CNTL/Z. SW1(config)#int range fa0/4-23 SW1(config-if-range)#no shu SW1(config-if-range)#

SW3(config)#int range fa0/4-24 SW3(config-if-range)#no shu SW3(config-if-range)#

2.1.9 Implemente DHCP and NAT for IPv4 (Se desarrolla en los puntos siguientes)

2.1.10 Configurar R1 como servidor DHCP para las VLANs 30 y 40. (Se desarrolla en el punto siguiente)

2.1.11 Reservar las primeras 30 direcciones IP de las VLAN 30 y 40 para configuraciones estáticas.

| Configurar<br>VLAN 30                | DHCP | pool | para                                                                                                   | Name: ADMINISTRACION<br>DNS-Server: 10.10.10.11<br>Domain-Name: ccna-unad.com<br>Establecer default gateway. |
|--------------------------------------|------|------|----------------------------------------------------------------------------------------------------|----------------------------------------------------------------------------------------------------|
| Configurar DHCP pool para<br>VLAN 40 |      | para | Name: MERCADEO<br>DNS-Server: 10.10.10.11<br>Domain-Name: ccna-unad.com<br>Establecer default gateway. |                                                                                                    |

Tabla 7 Parámetros DHCP

# Configuración DHCP R1 – BOGOTÁ

(Cuando se configuraron las lp a cada router se realizó la parte correspondiente a la creación de subinterfaces y encapsulamiento) BOGOTA(config)#ip dhcp pool Administracion BOGOTA(dhcp-config)#domain-name ccna-unad.com Λ % Invalid input detected at '/' marker. BOGOTA(dhcp-config)#network 192.168.30.0 255.255.255.0 BOGOTA(dhcp-config)#dns-server 10.10.10.11 BOGOTA(dhcp-config)#de BOGOTA(dhcp-config)#default-router 192.168.30.1 BOGOTA(dhcp-config)#ip ex BOGOTA(dhcp-config)#exi BOGOTA(config)#ip ex BOGOTA(config)#ip dhcp pool Administracion BOGOTA(config)#ip dhcp excluded-address 192.168.30.1 192.168.30.30 BOGOTA(config)#ip dhcp pool Mercadeo BOGOTA(dhcp-config)#network 192.168.40.0 255.255.255.0 BOGOTA(dhcp-config)#dns BOGOTA(dhcp-config)#dns-server 10.10.10.11 BOGOTA(dhcp-config)#defa BOGOTA(dhcp-config)#default-router 192.168.40.1 BOGOTA(dhcp-config)#exit BOGOTA(config)# BOGOTA(config)#ip dhcp excluded-address 192.168.40.1 192.168.40.30 Se utilizan pantallazos para demostrar que los PC toman direcciones IP dentro del pool de manera dinámica

| 🤻 PC-A           |         |               |            | -                 |  |  |
|------------------|---------|---------------|------------|-------------------|--|--|
| Physical Config  | Desktop | Programming   | Attributes | 1                 |  |  |
| IP Configuration |         |               |            |                   |  |  |
| IP Configuration |         |               |            |                   |  |  |
| O DHCP           | 0 s     | Static        | DHCP red   | quest successful. |  |  |
| IP Address       | 192     | 192.168.30.31 |            |                   |  |  |
| Subnet Mask      | 255     | 255.255.255.0 |            |                   |  |  |
| Default Gateway  | 192     | 192.168.30.1  |            |                   |  |  |
| DNS Server       | 10.1    | 10.10.11      |            |                   |  |  |

Figura 53 Configuración PC/A

| DC / | $\sim$ |
|------|--------|
| PC-  | L      |

| Physical    | Config  | Desktop | Programming   | Attributes |                 |
|-------------|---------|---------|---------------|------------|-----------------|
| P Configura | ation   |         |               |            |                 |
| IP Configu  | uration |         |               |            |                 |
|             | DHCP    |         | Static        | DHCP reque | est successful. |
| IP Addres   | s       | 192     | .168.40.31    |            |                 |
| Subnet M    | ask     | 255     | 255.255.255.0 |            |                 |
| Default G   | ateway  | 192     | 192.168.40.1  |            |                 |
| DNS Serv    | er      | 10.1    | 10.10.11      |            |                 |

Figura 54 Configuración PC/C

2.1.12 Configurar NAT en R2 para permitir que los host puedan salir a internet

MIAMI#config t Enter configuration commands, one per line. End with CNTL/Z. MIAMI(config)#ip nat pool NAT 209.165.200.229 209.165.200.230 netmask 255.255.255.248 MIAMI(config)#ac MIAMI(config)#ac MIAMI(config)#ip nat inside source list 1 pool NAT MIAMI(config)#inter s0/0/1 MIAMI(config-if)#ip nat inside MIAMI(config-if)#inter s0/0/0 MIAMI(config-if)#ip nat inside MIAMI(config-if)#ip nat outside MIAMI(config-if)#ip nat outside MIAMI(config-if)#

2.1.13 Configurar al menos dos listas de acceso de tipo estándar a su criterio en para restringir o permitir tráfico desde R1 o R3 hacia R2.

```
BOGOTA>ena
BOGOTA#config t
Enter configuration commands, one per line. End with CNTL/Z.
BOGOTA(config) #ip acc
BOGOTA(config) #ip access-list standard 15
BOGOTA(config-std-nacl)#deny 192.168.40.1 0.0.0.255
BOGOTA(config-std-nacl) #do show access-lists
Standard IP access list 15
    10 deny 192.168.40.0 0.0.0.255
BOGOTA(config-std-nacl)#deny 192.168.30.0 0.0.0.255
BOGOTA(config-std-nacl) #do show access-lists
Standard IP access list 15
   10 deny 192.168.40.0 0.0.0.255
    20 deny 192.168.30.0 0.0.0.255
BOGOTA(config-std-nacl)#int g0/0
BOGOTA(config-if) #ip access-group 10 in
BOGOTA(config-if) #ip access-group 20 in
BOGOTA(config-if) #
Figura 55 Configuración Router Bogota
```

2.1.14 Configurar al menos dos listas de acceso de tipo extendido o nombradas a su criterio en para restringir o permitir tráfico desde R1 o R3 hacia R2.

```
Buenoaires>ena
Buenoaires#config t
Enter configuration commands, one per line. End with CNTL/2.
Buenoaires(config)#access
Buenoaires(config)#access-list 115 deny icmp any 192.168.30.1
0.0.0.255
Buenoaires(config)#access-list 115 deny icmp any 192.168.40.1
0.0.0.255
Buenoaires(config)#do sho access-lists
Extended IP access list 115
10 deny icmp any 192.168.30.0 0.0.0.255
20 deny icmp any 192.168.40.0 0.0.0.255
```

Buenoaires(config)#

Figura 56 Configuración Router Buenos Aires

2.1.15 Verificar procesos de comunicación y redireccionamiento de tráfico en los routers mediante el uso de Ping y Traceroute.

Para confirmar la traducción de direcciones por NAT se realiza ping y tracert desde PC- A y PC- C a la dirección 209.165.200.230

| 🤻 PC-A    |                                                             |            |                |             |            |  |  |  |  |  |  |
|-----------|-------------------------------------------------------------|------------|----------------|-------------|------------|--|--|--|--|--|--|
| Physical  | Config                                                      | Deskton    | Programming    | Attributes  |            |  |  |  |  |  |  |
| Filysical | comig                                                       | Desktop    | Frogramming    | Attributes  |            |  |  |  |  |  |  |
|           | Command Promot                                              |            |                |             |            |  |  |  |  |  |  |
| Command   | Command Prompt                                              |            |                |             |            |  |  |  |  |  |  |
| Mi        | Minimum = 13ms, Maximum = 26ms, Average = 19ms              |            |                |             |            |  |  |  |  |  |  |
| C:\>pi    | .ng 209.1                                                   | 65.200.23  | 0              |             |            |  |  |  |  |  |  |
| Pingin    | ıg 209.16                                                   | 5.200.230  | with 32 byt    | es of data: |            |  |  |  |  |  |  |
| Reply     | from 209                                                    | .165.200.  | 230: bytes=3   | 2 time=17ms | TTL=126    |  |  |  |  |  |  |
| Reply     | from 209                                                    | .165.200.  | 230: bytes=3   | 2 time=13ms | TTL=126    |  |  |  |  |  |  |
| Reply     | from 209                                                    | .165.200.  | 230: bytes=3   | 2 time=17ms | TTL=126    |  |  |  |  |  |  |
| Reply     | from 209                                                    | 0.165.200. | 230: bytes=3   | 2 time=13ms | TTL=126    |  |  |  |  |  |  |
| Ding e    | tatistic                                                    | e for 209  | 165 200 230    |             |            |  |  |  |  |  |  |
| Panga     | ckets: S                                                    | Sent = 4.  | Received = $4$ | . Lost = 0  | (0% loss). |  |  |  |  |  |  |
| Approx    | imate ro                                                    | und trip   | times in mil   | li-seconds: |            |  |  |  |  |  |  |
| Mi        | nimum =                                                     | 13ms, Max  | imum = 17ms,   | Average =   | 15ms       |  |  |  |  |  |  |
|           |                                                             |            |                |             |            |  |  |  |  |  |  |
| C:\>tr    | C:\>tracert 209.165.200.230                                 |            |                |             |            |  |  |  |  |  |  |
| Tracin    | Tracing route to 209.165.200.230 over a maximum of 30 hops: |            |                |             |            |  |  |  |  |  |  |
| 1         | l ms                                                        | 0 ms       | 10 ms          | 192.168.30  | .1         |  |  |  |  |  |  |
| 2         | 11 ms                                                       | 14 ms      | 11 ms          | 172.31.21.  | 2          |  |  |  |  |  |  |
| 3         | 1 ms                                                        | 18 ms      | 18 ms          | 209.165.20  | 0.230      |  |  |  |  |  |  |
| Trace     | Trace complete.                                             |            |                |             |            |  |  |  |  |  |  |

Figura 57 Comando tracert PC/A

| Physical                                                    | Config                                         | Desktop   | Programming    | Attributes            |  |  |  |  |  |
|-------------------------------------------------------------|------------------------------------------------|-----------|----------------|-----------------------|--|--|--|--|--|
| Command Dramat                                              |                                                |           |                |                       |  |  |  |  |  |
| Command Prompt                                              |                                                |           |                |                       |  |  |  |  |  |
|                                                             |                                                |           |                |                       |  |  |  |  |  |
| Packet                                                      | Tracer                                         | PC Comman | d Line 1.0     |                       |  |  |  |  |  |
| C:\>pi                                                      | ng 209.1                                       | 65.200.23 | 0              |                       |  |  |  |  |  |
|                                                             |                                                |           |                |                       |  |  |  |  |  |
| Pingin                                                      | ug 209.16                                      | 5.200.230 | with 32 byt    | es of data:           |  |  |  |  |  |
| Denlu                                                       | from 200                                       | 165 200   | 220            | 2 time-22-5 TTL-126   |  |  |  |  |  |
| Deply                                                       | from 209                                       | 165.200.  | 230: bytes=3   | 2 time=26ms TTL=126   |  |  |  |  |  |
| Reply                                                       | from 209                                       | 165 200   | 230: bytes=3   | 2 time=17ms TTL=126   |  |  |  |  |  |
| Reply                                                       | from 209                                       | 165 200   | 230: bytes=3   | 2 time=22ms TTL=126   |  |  |  |  |  |
| inchall.                                                    |                                                |           | 2001 21002 0   |                       |  |  |  |  |  |
| Ping s                                                      | tatistic                                       | s for 209 | .165.200.230   |                       |  |  |  |  |  |
| Pa                                                          | ckets: S                                       | ent = 4,  | Received = $4$ | , Lost = 0 (0% loss), |  |  |  |  |  |
| Approx                                                      | imate ro                                       | und trip  | times in mil   | li-seconds:           |  |  |  |  |  |
| Mi                                                          | Minimum = 17ms, Maximum = 33ms, Average = 24ms |           |                |                       |  |  |  |  |  |
|                                                             |                                                |           |                |                       |  |  |  |  |  |
| C:\>tr                                                      | C:\>tracert 209.165.200.230                    |           |                |                       |  |  |  |  |  |
|                                                             |                                                |           |                |                       |  |  |  |  |  |
| Tracing route to 209.165.200.230 over a maximum of 30 hops: |                                                |           |                |                       |  |  |  |  |  |
| 1                                                           | 6 ms                                           | 0 ms      | 0 ms           | 192.168.40.1          |  |  |  |  |  |
| 2                                                           | 17 ms                                          | 15 ms     | 15 ms          | 172.31.21.2           |  |  |  |  |  |
| 3                                                           | 16 ms                                          | 13 ms     | 17 ms          | 209.165.200.230       |  |  |  |  |  |
|                                                             |                                                |           |                |                       |  |  |  |  |  |
| Trace                                                       | Trace complete.                                |           |                |                       |  |  |  |  |  |
|                                                             |                                                |           |                |                       |  |  |  |  |  |

Figura 58 Configuración PC/C

Para verificar la conectividad entre equipos de diferente VLAN se realiza ping entre PC-A y PC-C

PC-A
Physical Config Desktop Programming Attributes
Command Prompt
Pinging 192.168.40.31 with 32 bytes of data:
Reply from 192.168.40.31: bytes=32 time=11ms TTL=127
Reply from 192.168.40.31: bytes=32 time=19ms TTL=127
Reply from 192.168.40.31: bytes=32 time=16ms TTL=127
Reply from 192.168.40.31: bytes=32 time=21ms TTL=127
Ping statistics for 192.168.40.31:
Packets: Sent = 4, Received = 4, Lost = 0 (0% loss),
Approximate round trip times in milli-seconds:
Minimum = 11ms, Maximum = 21ms, Average = 16ms

Figura 59 Conectividad equipo PC/A

PC-C

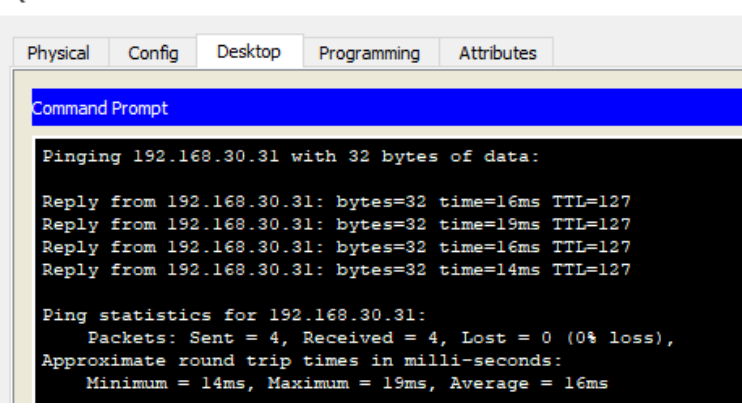

Figura 60 Conectividad equipo PC/C

Para verificar la comunicación de un host perteneciente a la VLAN hacia otras redes se realiza ping y tracert al router 3 Buenos Aires

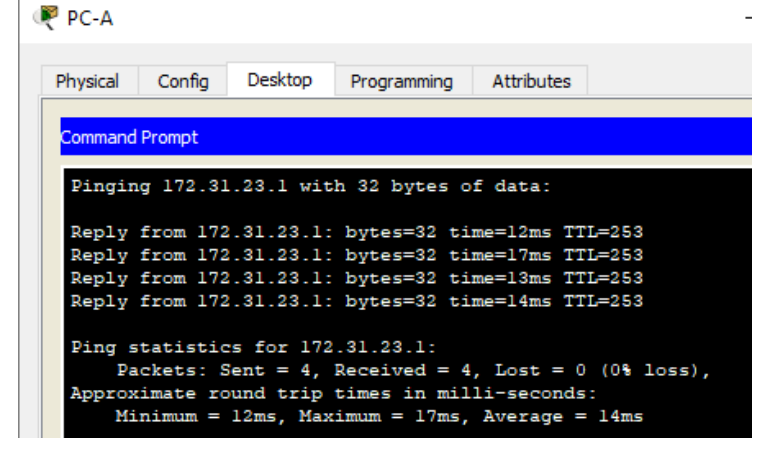

Figura 61 Conectividad PC/A

#### CONCLUSIONES

De acuerdo con el desarrollo práctico de los anteriores ejercicios se logra el afianzamiento de los conocimientos adquiridos durante el desarrollo del Diplomado de Profundización CISCO.

Se trabaja con el software de simulación Packet Tracer, idóneo para establecer conectividad entre los dispositivos, crear vlans, configurar dispositivos intermediarios y finales, además de desarrollar las pruebas pertinentes para demostrar el correcto funcionamiento de estas actividades.

Se adquieren conocimientos sobre comandos básicos de configuración de routers y switches CISCO, así como la configuración de parámetros de los protocolos DHCP, OSPF, NAT, creación de VLAN y listas de acceso, entre otros, aprovechando de manera eficiente lo aprendido durante las unidades vistas.

#### BIBLIOGRAFIA

Configurar DHCPv6 en Server con varios routers (Cisco Packet Tracer). [video] . {En línea} {14 de marzo de 2017}.Disponible en: (https://www.youtube.com/watch?v=EyVq7rLFxh0&t=201s)

El protocolo DHCP {En línea} {sin fecha}. Disponible en: https://es.ccm.net/contents/261-el-protocolo-dhcp

Guía de diseño OSPF. {En línea} {sin fecha}. Disponible en: https://www.cisco.com/c/es\_mx/support/docs/ip/open-shortest-path-first-ospf/7039-1.pdf

NAT {En línea} {2010}.Disponible en: (https://es.slideshare.net/laura1352/nat)

RODRÍGUEZ, Xavier. Configuración de PAT, overload o sobrecarga. {En línea} {28 de junio de 2007}. Disponible en: (https://rodri.wordpress.com/2007/06/28/configuracion-de-pat-overload-osobrecarga/)

WALTON, Alex. Configuración de la Nat. {En línea} {3 de febrero de 2018}. Disponible en: (https://ccnadesdecero.es/configuracion-nat-estatica-dinamica-pat/)